# BeneFusion nDS BeneFusion nDS ex

# Infusionsüberwachungssystem

# Bedienerhandbuch

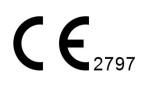

 $\ensuremath{\mathbb{C}}$  Copyright 2024; Shenzhen Mindray Scientific Co., Ltd. Alle Rechte vorbehalten.

Datum der Veröffentlichung: April 2024

Ausgabe: 1,0

# Erklärung zum geistigen Eigentum

SHENZHEN MINDRAY SCIENTIFIC CO., LTD. (im Folgenden Mindray Scientific genannt) ist Inhaber der geistigen Eigentumsrechte an diesem Produkt und dem vorliegenden Handbuch. Dieses Handbuch kann sich auf durch Urheberrecht oder durch Patente geschützte Informationen berufen und beinhaltet keinerlei Lizenz unter den Patentrechten von Mindray Scientific noch unter den Rechten anderer.

Mindray Scientific betrachtet den Inhalt dieses Handbuchs als vertraulich. Die Verbreitung der Informationen in diesem Handbuch auf jegliche Art und Weise ist ohne schriftliche Erlaubnis von Mindray Scientific streng verboten.

Veröffentlichung, Änderung, Vervielfältigung, Vertrieb, Verleih, Anpassung oder Übersetzung dieses Handbuchs auf irgendeine Weise ohne die schriftliche Genehmigung von Mindray Scientific sind streng verboten.

**mindray**, **MINDRAY** und **BeneFusion** sind eingetragene Marken oder Marken im Besitz von Mindray in VRChina und in anderen Ländern. Mindray Scientific ist von Mindray autorisiert, die oben aufgeführten Marken oder eingetragenen Marken zu verwenden.

# Verantwortung des Herstellers

Die Angaben in diesem Handbuch können ohne vorherige Ankündigung geändert werden.

Wir haben alle Inhalte dieses Handbuchs nach bestem Wissen und Gewissen erstellt. Mindray Scientific haftet nicht für in diesem Dokument enthaltene Fehler und auch nicht für Schäden und Folgeschäden, die sich im Zusammenhang mit der Gestaltung, Ausführung oder Verwendung dieses Handbuchs ergeben.

Mindray Scientific ist nur unter folgenden Bedingungen für die Sicherheit, Zuverlässigkeit und Qualität dieses Produkts verantwortlich:

- Die gesamte Installation sowie Erweiterungen, Änderungen, Modifikationen und Reparaturen dieses Produkts werden von durch Mindray Scientific autorisiertem Personal durchgeführt.
- Die elektrische Installation des relevanten Raums entspricht den geltenden nationalen und lokalen Anforderungen.
- Das Produkt wird gemäß der Bedienungsanleitung verwendet.

#### HINWEIS

• Bei Inkonsistenzen oder Unklarheiten zwischen dieser Übersetzung und dem englischen Original hat die englische Fassung Vorrang.

# Garantie

DIESE GARANTIE IST AUSSCHLIESSLICH UND ERSETZT ALLE ANDEREN GEWÄHRLEISTUNGEN, AUSDRÜCKLICH ODER IMPLIZIT, EINSCHLIESSLICH GEWÄHRLEISTUNGEN DER MARKTGÄNGIGKEIT ODER EIGNUNG FÜR EINEN BESTIMMTEN ZWECK.

# Ausnahmen

Die Verantwortung oder Haftung von Mindray Scientific im Rahmen dieser Garantie bezieht sich nicht auf Transport- oder direkte, indirekte oder Folgeschäden bzw. Verzögerungen durch eine nicht fachgerechte Nutzung oder Verwendung des Produkts oder die Verwendung von nicht durch Mindray Scientific zugelassenen Ersatz- oder Zubehörteilen oder Reparaturen von nicht durch Mindray Scientific autorisierten Personen.

Diese Garantie ist in folgenden Fällen hinfällig:

- Fehlfunktion oder Beschädigung aufgrund unsachgemäßer Nutzung oder Fehlbedienung
- Fehlfunktion oder Beschädigung aufgrund instabiler oder nicht den Vorgaben entsprechender Stromversorgung
- Fehlfunktion oder Beschädigung aufgrund höherer Gewalt wie Feuer oder Erdbeben
- Fehlfunktion oder Beschädigung aufgrund unsachgemäßer Handhabung oder Reparatur durch nicht qualifiziertes oder nicht befugtes Servicepersonal
- Fehlfunktion des Produkts oder von Teilen des Produkts, deren Seriennummer nicht mehr lesbar ist
- Sonstige nicht durch das Produkt oder Teile davon hervorgerufene Fehlfunktionen

# Kontakt mit dem Unternehmen

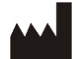

| Hersteller:     | Shenzhen Mindray Scientific Co., Ltd.                                                             |
|-----------------|---------------------------------------------------------------------------------------------------|
| Adresse:        | 6/F, Bldg 2, 1203 Nanhuan Avenue, Yutang Block,<br>Guangming District, 518106 Shenzhen, P.R.China |
| Website:        | www.mindray.com                                                                                   |
| E-Mail-Adresse: | service@mindray.com                                                                               |
| Tel.:           | +86 755 81888998                                                                                  |
| Fax:            | +86 755 26582680                                                                                  |

| EC REP | Bevollmächtigter<br>Vertreter in der EU: | Shanghai International Holding Corp. GmbH (Europa) |
|--------|------------------------------------------|----------------------------------------------------|
|        | Adresse:                                 | Eiffestraβe 80, 20537 Hamburg, Germany             |
|        | Tel.:                                    | 0049-40-2513175                                    |
|        | Fax:                                     | 0049-40-255726                                     |

# Melden von unerwünschten Ereignissen

Als Gesundheitsdienstleister können Sie das Auftreten bestimmter Ereignisse an SHENZHEN MINDRAY SCIENTIFIC CO., LTD. und möglicherweise an die zuständige Behörde des Mitgliedsstaates melden, in dem der Benutzer und/oder der Patient ansässig ist.

Zu diesen Ereignissen gehören Todesfälle und schwere Gesundheitsschäden oder Erkrankungen, die im Zusammenhang mit diesem Produkt stehen könnten. Zusätzlich fordert SHENZHEN MINDRAY SCIENTIFIC CO., LTD. im Rahmen unseres Qualitätssicherungsprogramms, Geräteausfälle oder Fehlfunktionen zu melden. Diese Informationen sind erforderlich, um sicherzustellen, dass SHENZHEN MINDRAY SCIENTIFIC CO., LTD. nur Produkte höchster Qualität anbietet.

# Vorwort

# Zweck des Handbuchs

Dieses Handbuch enthält die Anweisungen, die zu einem sicheren Betrieb dieses Produkts entsprechend seiner Funktionen und seines Verwendungszwecks erforderlich sind. Damit stets ein sachgerechtes Betriebsverhalten und eine sachgerechte Bedienung des Produkts sowie die Sicherheit von Patient und Bediener gegeben sind, müssen sämtliche in diesem Handbuch enthaltenen Anleitungen und Anweisungen befolgt werden.

In diesem Handbuch wird von einer maximalen Konfiguration ausgegangen; daher können einige Inhalte für Ihr Produkt nicht relevant sein. Falls Sie Fragen haben, wenden Sie sich bitte an uns.

Dieses Handbuch ist fester Bestandteil des Produkts. Bewahren Sie es in der Nähe des Geräts auf, damit es im Bedarfsfall schnell zur Hand ist.

#### HINWEIS

 Wenn Ihr Gerät über Funktionen verfügt, die in diesem Handbuch nicht behandelt werden, konsultieren Sie die aktuellste englische Version.

# Zielgruppe

Dieses Handbuch richtet sich an medizinisches Fachpersonal, das über umfassende Erfahrungen im Umgang mit medizinischen Verfahren, Praktiken und Terminologie verfügt, wie sie für die Überwachung von intensivpflichtigen Patienten erforderlich sind.

# Abbildungen

Alle Abbildungen in diesem Handbuch dienen nur als Beispiele. Sie geben nicht unbedingt die Einstellungen oder Daten auf Ihrem Gerät wieder.

# Konventionen

- Verweise auf Kapitel und Abschnitte werden in diesem Handbuch kursiv wiedergegeben.
- Fettgedruckter Text verweist auf Bildschirm-/Displaytexte.
- Ein Pfeil (→) kennzeichnet eine Vorgehensweise.

Diese Seite wurde absichtlich frei gelassen.

# Inhalt

| 1 Sicherheit                                                         | 1 - 1 |
|----------------------------------------------------------------------|-------|
| 1.1 Informationen zur Sicherheit                                     | 1 - 1 |
| 1.1.1 Warnungen                                                      |       |
| 1.1.2 Vorsichtshinweise                                              | 1 - 3 |
| 1.1.3 Hinweise                                                       | 1 - 3 |
| 1.2 Symbole auf dem Gerät                                            | 1 - 4 |
| 2 Einführung zum Gerät                                               | 2 - 1 |
| 2.1 Bestimmungsgemäße Verwendung                                     | 2 - 1 |
| 2.1.1 Zweckbestimmung                                                | 2 - 1 |
| 2.1.2 Indikationen für die Verwendung                                | 2 - 1 |
| 2.1.3 Vorgesehene Benutzer                                           | 2 - 1 |
| 2.1.4 Vorgesehene Patientengruppe                                    | 2 - 2 |
| 2.1.5 Indizierte Gesundheitszustände                                 | 2 - 2 |
| 2.1.6 Kontraindikationen                                             |       |
| 2.1.7 Nebenwirkungen                                                 | 2 - 2 |
| 2.2 Klinischer Nutzen                                                | 2 - 2 |
| 2.3 Anwendungsteil                                                   | 2 - 2 |
| 2.4 Systemkomponenten                                                | 2 - 2 |
| 2.5 Dock                                                             | 2 - 3 |
| 2.5.1 Vorderansicht                                                  | 2 - 3 |
| 2.5.2 Ansicht von links                                              | 2 - 4 |
| 2.5.3 Ansicht von hinten                                             | 2 - 5 |
| 2.6 Display                                                          | 2 - 6 |
| 2.6.1 Symbole auf dem Display                                        | 2 - 7 |
| 2.6.2 Verwenden des Pumpen-Touchscreens                              | 2 - 7 |
| 2.6.3 Verwenden der Bildschirmtastatur im Pumpendisplay              | 2 - 8 |
| 3 Vorbereiten des Geräts                                             | 3 - 1 |
| 3.1 Sicherheitshinweise zum Vorbereiten des Geräts                   | 3 - 1 |
| 3.2 Anforderungen an die Umgebungsbedingungen                        | 3 - 2 |
| 3.3 Installation                                                     | 3 - 2 |
| 3.3.1 Befestigen einer Pumpe im Dock                                 | 3 - 3 |
| 3.3.2 Befestigen eines Docks in der medizinischen Versorgungseinheit | 3 - 4 |
| 3.3.3 Befestigen eines Docks im medizinischen Rollwagen              | 3 - 4 |
| 3.4 Einrichten des Geräts                                            | 3 - 5 |
| 3.4.1 Anschließen an die Netzstromversorgung                         | 3 - 5 |
| 3.4.2 Laden des Akkus                                                | 3 - 6 |
| 3.5 Einrichten des Docks                                             | 3 - 6 |
| 3.6 Einschalten des Docks                                            | 3 - 7 |
| 3.7 Ausschalten des Docks                                            | 3 - 7 |

| 4 Doc  | k-Setup                                       | 4 -      | - 1        |
|--------|-----------------------------------------------|----------|------------|
|        | 4.1 Aufrufen des Menüs "Dock-Setup"           | 4 -      | - 1        |
|        | 4.2 Einstellungen des Netzwerk-Setups         | 4 -      | - 1        |
|        | 4.2.1 Einstellungen des Netzwerktyps          | 4 -      | - 1        |
|        | 4.2.2 Einstellungen der LAN-IP                | 4 -      | - 2        |
|        | 4.2.3 Einstellungen des WLAN                  | 4 -      | · 2        |
|        | 4.2.4 Einstellungen des Hotspots am Bett      | 4 -      | - 3<br>-   |
|        | 4.2.5 Einstellungen des Zentralstation-Setuns | +-<br>4. | - 5<br>- 4 |
|        | 4.2.7 Einstellungen des Zerträstation Setaps  | 4 ·      | - 4        |
|        | 4.2.8 Einstellungen des ADT-Setups            | 4 -      | - 4        |
|        | 4.2.9 Einstellungen der Zertifikatsverwaltung | 4 -      | - 5        |
|        | 4.2.10 Einstellungen der HL7-Konfiguration    | 4 -      | - 5        |
|        | 4.3 Einstellungen der Geräteverwaltung        | 4 -      | • 6        |
|        | 4.4 Einstellungen der Patienteninformationen  | 4 -      | - 6        |
|        | 4.5 Anzeigen des Verlaufsdatensatzes          | 4 -      | - 6        |
|        | 4.6 Exportieren des Verlaufsdatensatzes       | 4 -      | • 7        |
|        | 4.7 Einstellungen der Sprache                 | 4 -      | • 7        |
|        | 4.8 Einstellungen der Alarme                  | 4 -      | - 7        |
|        | 4.9 Einstellungen des Nachtmodus              | 4 -      | • 7        |
|        | 4.10 Einstellungen für Schwesternruf          | 4 -      | - 8        |
|        | 4.11 Einstellungen des Imports und Exports    | 4 -      | - 8        |
|        | 4.12 Anzeigen der Versionsinformationen       | 4 -      | - 8        |
|        | 4.13 Anzeigen der Dock-Informationen          | 4 -      | - 9        |
|        | 4.14 Exportieren des Protokolls               | 4 -      | - 9        |
|        | 4.15 Einstellungen der Chargenkonfiguration   | 4 -      | - 9        |
| 5 Alaı | rme                                           | 5 -      | - 1        |
|        | 5.1 Sicherheitshinweise zu Alarmen            | 5 -      | - 1        |
|        | 5.2 Erläuterungen zu den Alarmen              | 5 -      | - 1        |
|        | 5.2.1 Alarmprioritäten                        | 5 -      | - 1        |
|        | 5.2.2 Alarmanzeigen                           | 5 -<br>- | - 2        |
|        | 5.2.3 Regein der Alarmbehandlung              | 5 -<br>- | - 2        |
|        | 5.3 Einstellen des Alarmtons                  | 5 -<br>- | - 3        |
|        | 5.3.1 Einstellen der Alarmlautstarke          | 5-<br>5  | -3<br>-2   |
|        | 5.5.2 Einstellen des Aldmiton-wodus           | י כ<br>ר | د .<br>د   |
|        | 5.4 Schwestennun                              | י כ<br>ב | د .<br>۸   |
|        | 5.5 Malshanmen bei Alarmen                    | ) -      | - 4        |
| 6 Pati | entenverwaltung                               | 5 -      | • 1        |
|        | 6.1 Autnehmen eines Patienten                 | 5 -      | - 1        |
|        | 6.2 Exportieren von Patienteninformationen    | 5 -      | - 1        |
|        | 6.3 Importieren von Patienteninformationen    | б-       | - 1        |

| 7 Netzwerkkommunikation                                                      | 7 - 1                |
|------------------------------------------------------------------------------|----------------------|
| 7.1 Informationen zur Sicherheit in Netzwerken                               | 7 - 1                |
| 7.2 Verbinden des Geräts mit dem CMS                                         | 7 - 2                |
| 7.3 Anschließen des Geräts am Monitor                                        | 7 - 2                |
| 7.4 Verbinden des Geräts mit dem eGateway                                    | 7 - 3                |
| 8 Wartung                                                                    | 8 - 1                |
| 8.1 Sicherheitshinweise zur Wartung                                          | 8 - 1                |
| 8.2 Wartungs- und Testplan                                                   | 8 - 2                |
| 8.3 Methoden und Verfahren für Tests                                         | 8 - 2                |
| 8.3.1 Durchführen einer Sichtprüfung                                         | 8 - 3                |
| 8.3.2 Durchführung eines Einschalttests                                      | 8 - 3                |
| 8.3.3 Überprüfen des Akkus                                                   | 8 - 3                |
| 8.4 Instandhalten des Akkus                                                  | 8 - 3                |
| 8.4.1 Sicherheitshinweise zu den Akkus                                       | 8 - 4                |
| 8.4.2 Einsetzen des Akkus                                                    | 8 - 5                |
| 8.4.3 Laden des Akkus                                                        | 8-5<br>8-5           |
| 85 Übernrüfen der Versionsangaben                                            |                      |
| 8.6 Überprüfen des Verlaufsdatensatzes                                       |                      |
| 8.7 Exportioren des Verlaufsdatensatzes                                      |                      |
| 8.8 Entrorgen des Geräts                                                     |                      |
|                                                                              |                      |
| 9 Pflege und Reinigung                                                       | 9 - 1                |
| 9.1 Sicherheitshinweise zu Pflege und Reinigung                              | 9 - 1                |
| 9.2 Reinigen des Docks und des Sockels des Infusionsüberwachungssystems      | 9 - 2                |
| 9.3 Desinfizieren des Docks und des Sockels des Infusionsüberwachungssystems | 9 - 2                |
| 9.4 Reinigen der Stativklemme und des medizinischen Rollwagens               | 9 - 5                |
| 9.5 Desinfizieren der Stativklemme und des medizinischen Rollwagens          | 9 - 5                |
| 9.6 Sterilisieren                                                            | 9 - 6                |
| 9.7 Folgen einer nicht ordnungsgemäßen Reinigung                             | 9 - 6                |
| 10 Zubehör                                                                   | 10 - 1               |
| A Produktspezifikationen                                                     | A - 1                |
| A 1 Klassifizierungen                                                        | Δ_1                  |
| A 2   Imaehunashedinaunaen                                                   | ······Λ - Ι<br>Λ _ 1 |
| A 3 Technische Daten Stromversorgung                                         | ······<br>Δ _ Ͻ      |
| A 3 1 Technische Daten avterne Stromversergung                               | - ۲ ۸                |
| A.3.2 Akku                                                                   | A - 2<br>A - 2       |
| A.4 Mechanische Daten                                                        |                      |
| A.5 Hardwarespezifikationen                                                  |                      |
| •                                                                            |                      |

| A.5.1 Displays                                                                                              | A - 3                            |
|----------------------------------------------------------------------------------------------------|----------------------------------|
| A.5.2 LEDs                                                                                                  | A - 3                            |
| A.5.3 Audioausgabe                                                                                          | A - 3                            |
| A.5.4 Technische Daten für Schnittstellen                                                                   | A - 3                            |
| A.5.5 Signalausgangsspezifikationen                                                                         | A - 4                            |
| A.6 Drahtlosnetzwerk                                                                                        | A - 4                            |
| A.7 Betriebsumgebung                                                                                        | A - 5                            |
|                                                                                                    |                                  |
| B Einhaltung der EMV- und Funk-Richtlinie                                                                   | B - 1                            |
| B Einhaltung der EMV- und Funk-Richtlinie<br>B.1 EMV                                                        | <b>В - 1</b><br>В - 1            |
| B Einhaltung der EMV- und Funk-Richtlinie<br>B.1 EMV<br>B.2 Einhaltung der Funk-Richtlinie                  | <b>B - 1</b><br>B - 1<br>B - 9   |
| B Einhaltung der EMV- und Funk-Richtlinie<br>B.1 EMV<br>B.2 Einhaltung der Funk-Richtlinie<br>C Abkürzungen | В - 1<br>В - 1<br>В - 9<br>С - 1 |

# 1.1 Informationen zur Sicherheit

## WARNUNG

 Weist auf eine potenzielle Gefahrensituation oder riskante Vorgehensweise hin, die zu schweren oder tödlichen Verletzungen sowie zu Geräte- und Sachschäden führen kann.

# VORSICHT

 Weist auf eine potenzielle Gefahrensituation oder riskante Vorgehensweise hin, die zu leichten Verletzungen, Fehlfunktionen des Geräts und/oder Geräte- und Sachschäden führen kann.

## **HINWEIS**

• Hier erscheinen Tipps zur Anwendung und andere nützliche Informationen, die Ihnen helfen, das Gerät bestmöglich zu nutzen.

#### 1.1.1 Warnungen

## WARNUNG

- Zur Vermeidung der Gefahr eines elektrischen Schlags darf das Gerät nur an eine Netzspannung führende Steckdose mit Schutzerdung angeschlossen werden. Wenn keine Schutzerdung vorhanden ist, betreiben Sie das Gerät mit dem Akku als Stromversorgung.
- Zur Vermeidung einer Explosionsgefahr verwenden Sie das Gerät nicht in Gegenwart sauerstoffreicher Umgebungsluft, entzündbarer Anästhetika oder sonstiger entzündbarer Substanzen.
- Dieses Gerät ist nicht f
  ür die Verwendung in einer Magnetresonanz (MR)-Umgebung geeignet.

- Verwenden Sie keine ortsveränderlichen Mehrfachsteckdosen (MPSO) oder Steckdosenleisten oder Verlängerungskabel. Stellen Sie sicher, dass die Summe der einzelnen Kriechströme des Erdungsleiters nicht die zulässigen Grenzen überschreitet.
- Öffnen Sie das Gehäuse des Geräts nicht. Jegliche Wartung und künftige Aufrüstung darf nur durch geschultes und autorisiertes Personal durchgeführt werden. Außerdem dürfen diese Wartungsarbeiten stets erst nach der Trennung des Systems von der Netzstromversorgung vorgenommen werden.
- Stellen Sie Geräte und Zubehör so auf, dass sie nicht herabstürzen und den Patienten verletzen könnten.
- Starten Sie eine Infusion erst, nachdem Sie das Setup auf Richtigkeit überprüft haben.
- Um jegliche unbeabsichtigte Unterbrechung der Verbindung zu vermeiden, legen Sie alle Kabel so, dass keine Stolpergefahr besteht. Rollen Sie überschüssige Kabellängen auf, und sichern Sie die Wickel, damit sich Patienten und andere Personen nicht darin verfangen könnten.
- Berühren Sie den Patienten und Anschlüsse des Geräts nicht gleichzeitig. Andernfalls kann Kriechstrom zu Verletzungen des Patienten führen.
- Vergewissern Sie sich, dass mehr als zwei Personen zum Tragen und zum Bedienen des Geräts verfügbar sind, wenn es innerhalb des Krankenhauses transportiert wird, um Schäden am Gerät oder Verletzungen durch Umkippen zu verhindern.
- Der Kommunikationsabstand zwischen dem Dock und dem BeneFusion nCS Infusionsüberwachungssystem bzw. dem Dock und dem zentralen BeneVision Überwachungssystem sollte weniger als 50 m betragen.
- Eine Kaskadierung auf bis zu sechs Regalmodule ist möglich. Bitte stellen Sie sicher, dass jedes Regalmodul fest montiert ist.
- An das Dock angeschlossene Geräte müssen die Anforderungen der Norm IEC 60950 erfüllen. An das Dock dürfen ausschließlich vom Hersteller angegebene Geräte angeschlossen werden. Setzen Sie zur Sicherheit des Patienten ausschließlich solche Produkte in das Dock und seine Anschlüsse ein, die vom Hersteller dafür vorgesehen sind.
- Zur Vermeidung von Stromschlag berühren Sie während der Defibrillation weder den Patienten noch andere, nicht defibrillationssichere Geräte. Die Defibrillation hat keine Auswirkungen auf das Betriebsverhalten des Geräts.

#### 1.1.2 Vorsichtshinweise

## VORSICHT

- Stellen Sie sicher, dass das Gerät während des Betriebs an eine unterbrechungsfreie Stromversorgung angeschlossen ist. Ein plötzlicher Stromausfall kann zu einem Datenverlust führen.
- Elektromagnetische Felder können das Betriebsverhalten des Geräts beeinträchtigen. Deshalb müssen andere Geräte, die in der Nähe dieses Geräts verwendet werden, die EMV-Anforderungen erfüllen. Mobiltelefone sowie Röntgen- und Magnetresonanzgeräte sind mögliche Störquellen, da sie erhöhte elektromagnetische Strahlung abgeben können.
- Installieren oder tragen Sie das Gerät immer vorsichtig, um Schäden durch Herunterfallen, Schläge, starke Vibrationen oder andere mechanische Einwirkungen zu vermeiden. Nach einem Sturz muss das Gerät auf normalen Betrieb hin überwacht werden; andernfalls darf das Gerät nicht verwendet werden.
- Das Gerät bei Regennässe oder Spritzwasser umgehend trocknen.
- Einige Einstellungen sind kennwortgeschützt und können nur von autorisierten Mitarbeitern verändert werden. Wenden Sie sich bezüglich der für Ihr System gültigen Kennwörter an Ihren Vorgesetzen oder Ihre Abteilung für Biomedizintechnik.

#### 1.1.3 Hinweise

#### HINWEIS

- Die Software wurde in Übereinstimmung mit IEC 62304 entwickelt.
- Das Gerät verfügt über eine Ausfall-Datenspeicherung. Alarmgrenzeneinstellung und Verlaufsdatensätze werden gespeichert und auch dann beibehalten, wenn das Gerät unerwartet ausgeschaltet wird. Die Speicherzeit entspricht der Lebensdauer des Geräts. Bei einem Neustart des Geräts werden die vor dem Ausfall eingestellten Alarmgrenzen wieder geladen.
- In diesem Handbuch werden alle bestehenden Funktionen und Optionen beschrieben, die Ihr Gerät möglicherweise nicht alle hat.

# 1.2 Symbole auf dem Gerät

Einige Symbole sind möglicherweise auf Ihrem Gerät nicht vorhanden.

|             | Siehe Gebrauchsanweisung/<br>Handbuch                                                                                               | $\triangle$ | Vorsicht                                                          |
|-------------|----------------------------------------------------------------------------------------------------|-------------|-------------------------------------------------------------------|
| $\langle$   | Wechselstrom                                                                                                    | $\bigcirc$  | Eingang/Ausgang                                                   |
| -+          | Akku                                                                                                    | •           | USB-Anschluss                                                     |
| $\sim$      | Herstellungsdatum                                                                                                    |             | Hersteller                                                        |
| IP33        | Schutz gegen Eindringen von<br>festen Fremdkörpern mit einem<br>Durchmesser von mindestens<br>2,5 mm. Schutz gegen<br>Spritzwasser. |             | DEFIBRILLATIONSSICHERES<br>ANWENDUNGSTEIL VOM<br>TYP CF           |
| Ģ           | Zulässiger Luftdruck                                                                                                    | <u>(%</u> ) | Zulässige Luftfeuchtigkeit                                        |
| 11          | DIESE SEITE NACH OBEN                                                                                                    | Ť           | Vor Nässe schützen                                                |
|             | Vorsicht, Zerbrechlich!                                                                                                    | X r         | STAPELGRENZE NACH<br>ANZAHL                                       |
| X           | In Übereinstimmung mit den<br>örtlich geltenden Gesetzen und<br>Bestimmungen entsorgen                                              | EC REP      | Bevollmächtigter Vertreter in<br>der Europäischen<br>Gemeinschaft |
| <b>(</b> )) | Einstellen der Lautstärke                                                                                                    |             | Anschluss für sekundäres<br>Dock                                  |

| 1                          | Sperren                                                                                                    | 1   | Entsperren                                                         |
|----------------------------|----------------------------------------------------------------------------------------------------|-----|--------------------------------------------------------------------|
| 튪                          | Computernetzwerk                                                                                                    | Ċ   | Standby                                                            |
| $((\cdot,\cdot))$          | Nicht ionisierende<br>elektromagnetische Strahlung                                                                                                    | X   | Zulässiger<br>Temperaturbereich                                    |
|                            | Nicht schieben                                                                                                    | UDI | Unique Device Identification,<br>Produktidentifizierungsnum<br>mer |
| SN                         | Seriennummer                                                                                                    | MD  | Medizinprodukt                                                     |
| <b>C €</b> <sub>2797</sub> | Dieses Produkt trägt das CE-Kennzeichen in Übereinstimmung mit der<br>europäischen Verordnung (EU) 2017/745 über Medizinprodukte und erfüllt die<br>Anforderungen aus Anhang I dieser Richtlinie.<br>Hinweis: Das Produkt entspricht den Anforderungen der Richtlinie 2011/65/EU. |     |                                                                    |

Geometrische Formen, Sicherheitsfarben und Kontrastfarben der Sicherheitskennzeichnungen haben folgende allgemeine Bedeutung:

| Geometrische<br>Form | Bedeutung                  | Sicherheitsfarbe | Kontrastfarbe | Farbe des<br>grafischen<br>Symbols |
|----------------------|----------------------------|------------------|---------------|------------------------------------|
|                      | Obligatorische<br>Maßnahme | Blau             | Weiß          | Weiß                               |
| $\bigtriangleup$     | Warnung                    | Gelb             | Schwarz       | Schwarz                            |

Diese Seite wurde absichtlich frei gelassen.

# 2.1 Bestimmungsgemäße Verwendung

## 2.1.1 Zweckbestimmung

Das Infusionsüberwachungssystem ist für die Verwendung in Verbindung mit der Infusionspumpe und Spritzenpumpe bestimmt und bietet Platzmanagement, Energiemanagement, Alarmmanagement, Informationsanzeige und die Kommunikation mit der Pumpe zur Datenübertragung.

## WARNUNG

 Dieses System ist für den Betrieb ausschließlich durch medizinisch qualifizierte Personen bzw. unter deren Leitung bestimmt. Es darf nur von Personen verwendet werden, die für seinen Gebrauch adäquat geschult wurden. Unbefugte und nicht entsprechend geschulte Personen dürfen es in keiner Weise bedienen.

## HINWEIS

 Nach Abschluss der klinischen Beurteilung und Beurteilung des Restrisikos bestehen für die vorgesehenen Patienten keine bekannten Nebenwirkungen, die während oder nach der Verwendung des Medizinprodukts auftreten können. Zudem ist nicht erforderlich, dass der Benutzer zusätzliche Maßnahmen zu ergreifen hat. Daher bestehen keine Restrisiken, die im Zusammenhang mit der Verwendung dieses Medizinprodukts offenzulegen sind.

# 2.1.2 Indikationen für die Verwendung

Das Infusionsüberwachungssystem wird in Verbindung mit der Infusionspumpe und Spritzenpumpe verwendet und bietet Platzmanagement, Energiemanagement, Alarmmanagement, Informationsanzeige und die Kommunikation mit der Pumpe zur Datenübertragung.

#### 2.1.3 Vorgesehene Benutzer

Das Infusionsüberwachungssystem ist zur Verwendung durch geschultes medizinisches Fachpersonal bestimmt.

#### 2.1.4 Vorgesehene Patientengruppe

Das Infusionsüberwachungssystem ist für Erwachsene, Kinder und Jugendliche sowie Neugeborene vorgesehen.

#### 2.1.5 Indizierte Gesundheitszustände

Das Infusionsüberwachungssystem ist vorgesehen für die Verwendung in Einrichtungen oder Abteilungen zur Gesundheitsversorgung, z. B. in Operationssälen, Ambulanzen, auf Krankenhausstationen und in der Intensivpflege.

#### 2.1.6 Kontraindikationen

Keine

#### 2.1.7 Nebenwirkungen

Keine

# 2.2 Klinischer Nutzen

Der klinische Nutzen des Infusionsüberwachungssystems besteht in der zentralisierten Datenübertragung, die die Infusionsinformationen der Patienten besser darstellen und die Behandlung der Patienten erleichtern kann. Dies ist ein indirekter Nutzen für den Patienten. Zur zentralisierten Datenübertragung integriert das Infusionsinformationsüberwachungssystem mehrere Einzelpumpen, um die Informationsübertragung und -anzeige der einzelnen Pumpen zentral zu verwalten und so die nicht vorgesehene Bedienung durch den gleichzeitigen Einsatz mehrerer Einzelpumpen zu verringern. Das zentralisierte Datenübertragungsmanagement bietet dem medizinischen Personal Komfort und indirekte Vorteile für die Infusionstherapie von Patienten.

# 2.3 Anwendungsteil

Der Anwendungsteil des Geräts ist der Teil der Leitung, der in physischen Kontakt mit dem Patienten kommt.

# 2.4 Systemkomponenten

Das Infusionsüberwachungssystem setzt sich aus dem Controller und dem Regalmodul zusammen.

# 2.5 Dock

#### 2.5.1 Vorderansicht

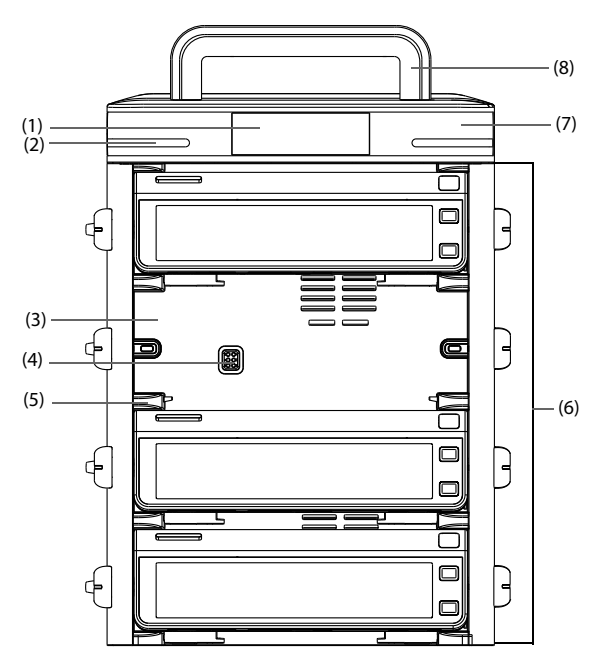

- (1) Display
- (2) Alarmleuchte Bei einem Alarm leuchtet diese Leuchte auf und blinkt entsprechend der Alarmpriorität:
  - Alarme hoher Priorität: Leuchte blinkt schnell und rot.
  - Alarme niedriger Priorität: Leuchte leuchtet gelb, ohne zu blinken.
- (3) Pumpenschacht Nimmt die Pumpe auf.
- Multifunktionsanschluss
   Für Stromversorgung und Datenkommunikation mit einzelnen Pumpen, mit denen das Dock bestückt ist.
- (5) Verriegelung der Anschlussschiene Hält die Pumpe an ihrem Ort.
- (6) Regalmodul Zum Platzieren der Pumpe.

- (7) Steuerelemente
- (8) Controller-Griff

Zum Anheben des Regalmoduls. Um eine Beschädigung des Griffs zu vermeiden, kann mit dem Controller-Griff immer nur ein Regalmodul mit maximal vier Pumpen transportiert werden.

#### 2.5.2 Ansicht von links

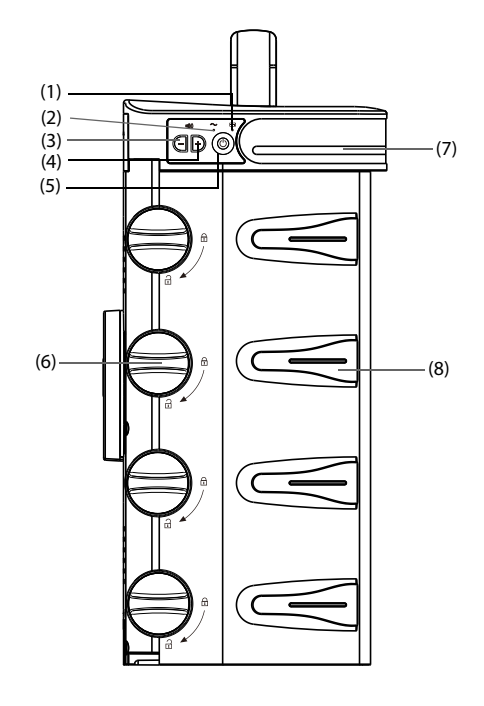

- (1) Akku-LED
  - Grün: Der Akku wird geladen.
  - Grün blinkend: Das Dock wird derzeit über Akku betrieben.
  - Aus: Das Gerät ist ausgeschaltet und nicht an eine externe Stromversorgung angeschlossen, kein Akku eingelegt.
- (2) LED "Externe Stromversorgung"
  - Ein: externe Stromversorgung ist angeschlossen.
  - Aus: externe Stromversorgung ist nicht angeschlossen.
- (3) Lautstärkeregelung Zum Verringern der Alarmlautstärke.

- (4) Lautstärkeregelung Zum Erhöhen der Alarmlautstärke.
- (5) EIN/AUS-Schalter
- (6) Entriegelungsknopf Nach Drehen des Entriegelungsknopfs im Uhrzeigersinn in die vertikale Position kann die Pumpe entnommen werden.
- (7) Alarmleuchte
- (8) Führung des Infusionsschlauchs Sichert den Infusionsschlauch.

#### 2.5.3 Ansicht von hinten

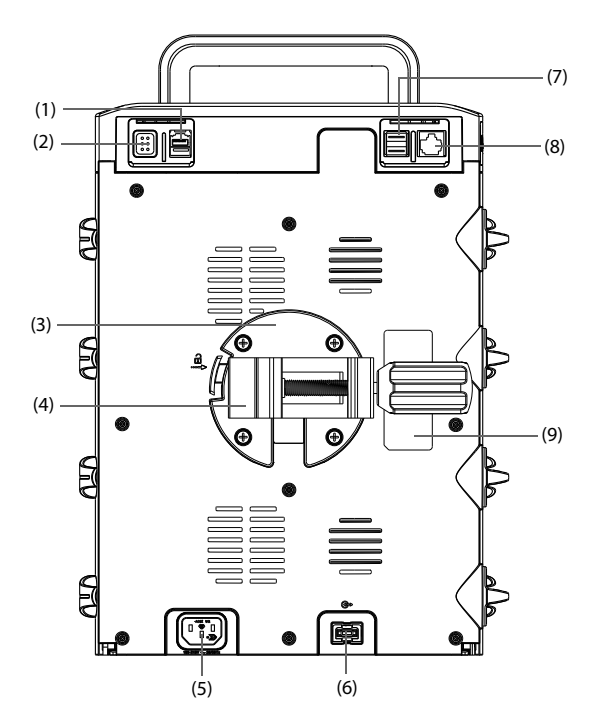

 Anschluss f
ür sekund
äres Dock Zur Kommunikation zwischen dem prim
ären und dem sekund
ären Dock.

- (2) Multifunktionsanschluss
  - RS232-Anschluss
  - Schwesternruf-Stecker
  - BeneLink-Anschluss
  - Zum Anschluss des PCA-Controllers
- (3) Halterung

Hält die Stativklemme an ihrem Platz. Durch Drücken der Taste auf der linken Seite der Halterung können Sie die Stativklemme entfernen.

- (4) Stativklemme Hält das Dock an einem zugelassenen Infusionsständer. Die Stativklemme ist verstellbar und kann somit an Infusionsständern unterschiedlicher Größe angebracht werden.
- (5) Netzspannungsanschluss Zum Anschließen des Netzkabels.
- (6) Anschluss zur Erweiterung des Regalmoduls Stellt eine Verbindung zu weiteren Regalmodulen her.
- (7) USB-Anschluss Zum Anschließen von USB-Geräten.
- (8) Netzwerkanschluss, ein Standard-RJ-45-Anschluss Ist f
  ür eine Verbindung des Docks mit dem CMS oder anderen Netzwerkger
  äten vorgesehen.
- (9) Produktetikett

# 2.6 Display

Die folgende Abbildung zeigt das Display:

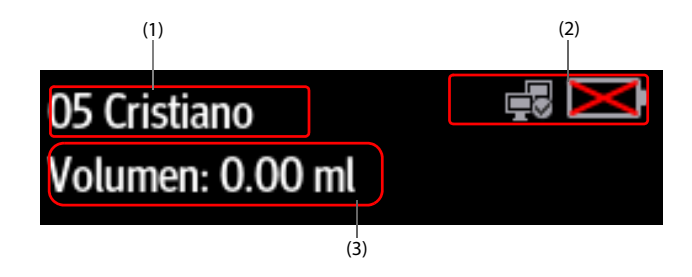

Bereich f
ür Patienteninformationen
 Zum Anzeigen der Bettnummer und des Namen des Patienten.

- (2) Bereich f
  ür Systeminformationen Zum Anzeigen von Akkustatus und Netzwerkstatus. Weitere Informationen finden Sie unter 2.6.1 Symbole auf dem Display.
- Bereich f
  ür Infusionsvolumen
   Zum Anzeigen des dem derzeitigen Patienten innerhalb der vergangenen
   24 Stunden verabreichten Infusionsvolumens.

#### 2.6.1 Symbole auf dem Display

In der folgenden Tabelle sind die auf dem Display angezeigten Symbole aufgeführt:

| Symbol | Beschreibung                                                                                                    | Symbol   | Beschreibung                                                                                                    |
|--------|----------------------------------------------------------------------------------------------------|----------|----------------------------------------------------------------------------------------------------|
| İ      | Der Akku funktioniert<br>ordnungsgemäß. Der<br>farbig ausgefüllte Bereich<br>zeigt die verbleibende<br>Akkuladung an.        | 1 *      | Der Akku wird zurzeit<br>geladen.                                                                                                    |
|        | Der Ladezustand des<br>Akkus ist niedrig, und der<br>Akku muss aufgeladen<br>werden.                                         | Ċ        | Der Akku hat einen<br>kritisch niedrigen<br>Ladezustand erreicht und<br>muss sofort aufgeladen<br>werden. Andernfalls wird<br>das Dock automatisch<br>ausgeschaltet. |
| Ķ      | Kein Akku installiert.                                                                                                    | <u>⊢</u> | Störung Akku, Störung<br>Akku-Kommunikation<br>oder Störung Akku-<br>Aufladung. Wenden Sie<br>sich für Hilfe an den<br>Kundendienst.                                 |
|        | Verbindung zum<br>kabelgebundenen<br>Netzwerk hergestellt.                                                                   |          | Keine Verbindung zum<br>kabelgebundenen<br>Netzwerk.                                                                                                    |
| j)     | Verbindung zum<br>kabellosen Netzwerk<br>hergestellt. Der<br>ausgefüllte Teil zeigt die<br>Signalstärke des<br>Netzwerks an. | (f)      | Keine Verbindung zum<br>drahtlosen Netzwerk.                                                                                                    |

## 2.6.2 Verwenden des Pumpen-Touchscreens

Das Display der Pumpe ist ein Touchscreen, auf dem Sie Displayelemente durch direktes Drücken auswählen können.

Zur Vermeidung einer nicht vorgesehenen Bedienung wird der Touchscreen automatisch gesperrt, wenn innerhalb einer voreingestellten Zeit keine Bedienung erkannt wird. Zum manuellen Sperren des Touchscreens wischen Sie auf dem Touchscreen von oben nach unten, und wählen Sie **Sperre**.

Zum Entsperren des Touchscreens der Pumpe tippen Sie auf 🔀, und schieben Sie den Schieberegler wie angezeigt.

# HINWEIS

 Falls Regen- oder Spritzwasser auf den Touchscreen gelangt ist, wischen Sie den Touchscreen trocken.

#### 2.6.3 Verwenden der Bildschirmtastatur im Pumpendisplay

Über die Bildschirmtastatur im Pumpendisplay können Sie die Pumpen- und Dock-Informationen eingeben:

- Geben Sie Daten ein, indem Sie nacheinander auf die entsprechenden Zeichen tippen.
- Zum Löschen einzelner Zeichen tippen Sie auf die Rücktaste X.
- Zum Umschalten zwischen Groß- und Kleinbuchstaben tippen Sie auf das Symbol für die Feststelltaste A.
- Zum Bestätigen der Eingabe, und um die Bildschirmtastatur zu schließen, wählen Sie das Symbol für die Eingabetaste 
  → aus.

# 3.1 Sicherheitshinweise zum Vorbereiten des Geräts

#### WARNUNG

- Installieren Sie ausschließlich von Mindray Scientific zugelassenes Zubehör.
- Mindray Scientific ist alleiniger Inhaber der Urheberrechte an der Gerätesoftware. Keine Organisation oder Einzelperson ist berechtigt, diese Software in irgendeiner Form oder mit irgendwelchen Mitteln ohne explizite Erlaubnis zu verändern, zu kopieren, weiterzugeben oder gegen eine andere Software auszutauschen. Eine missbräuchliche Verwendung oder anderweitig rechtswidrige Handlungen sind unzulässig.
- Schließen Sie ausschließlich zugelassene Baugruppen, Module und Geräte an. An dieses Gerät angeschlossene Geräte müssen die geltenden IEC-Normen (z. B. Sicherheitsnorm IEC 60950 für Einrichtungen der Informationstechnik und IEC 60601-1 für medizinische elektrische Geräte) erfüllen. Die Systemkonfiguration muss die EU-Norm IEC 60601-1 für medizinische elektrische Geräte erfüllen. Jeder Mitarbeiter, der Module, Baugruppen und andere Geräte an den Signaleingang/-ausgang des Geräts anschließt, ist für den Nachweis verantwortlich, dass für die betreffenden Module, Baugruppen und Geräte die Sicherheitszertifizierung entsprechend IEC 60601-1 durchgeführt wurde. Bei Fragen wenden Sie sich bitte an Mindray Scientific.
- Falls aus den Gerätspezifikationen nicht hervorgeht, ob eine bestimmte Kombination, beispielsweise durch die Aufsummierung von Leckströmen, eine Gefahr darstellen kann, fragen Sie den Hersteller oder einen anderen Fachmann auf diesem Gebiet. Zum Beleg muss eine Untersuchung vorgenommen werden, dass sich die vorgesehene Kombination nicht negativ auf die Module, Baugruppen und Geräte selbst oder auf die Sicherheit des Patienten auswirkt.
- Stellen Sie sicher, dass das Gerät ordnungsgemäß gesichert und positioniert ist. Positionsänderungen und schwere Erschütterungen können zu geringfügigen Änderungen der Abgabegenauigkeit führen.

# VORSICHT

- Das Gerät muss durch autorisiertes Personal installiert werden.
- Überprüfen Sie vor der Verwendung, ob die Pakete intakt sind. Verwenden Sie das Gerät bei Vorliegen jedweder Schäden nicht am Patienten.

## HINWEIS

 Bewahren Sie Versandpackung und Verpackungsmaterial f
ür eine eventuelle R
ücksendung auf.

# 3.2 Anforderungen an die Umgebungsbedingungen

Die Betriebsumgebung des Geräts muss den Vorgaben in diesem Handbuch entsprechen.

Dieses Gerät darf nur in einer Umgebung betrieben werden, die frei von elektrischem Rauschen, Erschütterungen, Staub und korrosiven bzw. explosiven oder entzündbaren Substanzen ist. Zur Gewährleistung einer guten Belüftung muss das Gerät zudem auf jeder Seite mindestens 5 cm von der Wand entfernt stehen.

Beim Umsetzen des Geräts an einen anderen Ort kann sich aufgrund von Unterschieden bei Temperatur oder Luftfeuchtigkeit Kondenswasser bilden. Schalten Sie in diesem Fall das System erst ein, nachdem das Kondenswasser verdunstet ist.

# VORSICHT

 Stellen Sie sicher, dass die Betriebsumgebung des Geräts den in den technischen Daten vorgegebenen Spezifikationen entspricht. Andernfalls kann es zu unerwarteten Konsequenzen, beispielsweise einer Beschädigung des Geräts kommen.

# 3.3 Installation

#### HINWEIS

- Es darf nur eine Stativklemme pro Regalmodul verwendet werden, um die Stabilität des Docks zu gewährleisten.
- Nehmen Sie die Infusionsbeutel und Schläuche von den Infusionsständern oder -pumpen und die Pumpen aus dem Regalmodul, bevor Sie das Dock transportieren. Transportieren Sie jede Komponente separat. Andernfalls kann das System aus dem Gleichgewicht geraten. Zwei oder mehr Personen sind erforderlich, um das Dock mit mehreren Regalmodulen zu tragen.
- Stellen Sie gemäß IEC 60601-1 sicher, dass die Tragfähigkeit der Infusionshalterung das Vierfache des Gesamtgewichts des Docks (einschließlich Controller, Regalmodul und Pumpen) beträgt. Wenn Sie beispielsweise ein System mit vier Pumpen mit einem Gesamtgewicht von 8 kg montieren, muss die Tragfähigkeit der Infusionshalterung mehr als 32 kg betragen.

#### 3.3.1 Befestigen einer Pumpe im Dock

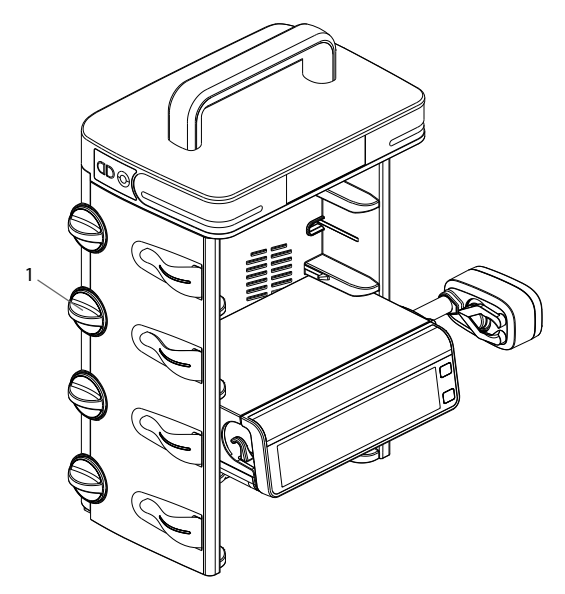

(1) Entriegelungsknopf

Bevor Sie eine Pumpe in das Dock einsetzen, stellen Sie sicher, dass die folgenden Anforderungen erfüllt sind:

- Der Entriegelungsknopf des vorgesehenen Pumpenschachts am Regalmodul befindet sich in horizontaler Position.
- Die Stativklemme wurde von der Pumpe abgenommen.
- Das Netzkabel wurde von der Pumpe abgezogen.

Um die Pumpe im Dock zu befestigen, drücken Sie die Pumpe fest nach unten, bis Sie hören, dass der Clip im Pumpenschacht einrastet.

Um die Pumpe zu entriegeln und zu entfernen, halten Sie die Pumpe, die Sie entfernen möchten, und drehen dann den Entriegelungsknopf im Uhrzeigersinn in die vertikale Position. Schieben Sie dann die Pumpe aus dem Schacht.

# HINWEIS

- Kaskadierte Docks unterstützen maximal 24 Pumpen.
- In das Dock können nur Pumpen der Serien BeneFusion n und BeneFusion e eingebaut werden.

# 3.3.2 Befestigen eines Docks in der medizinischen Versorgungseinheit

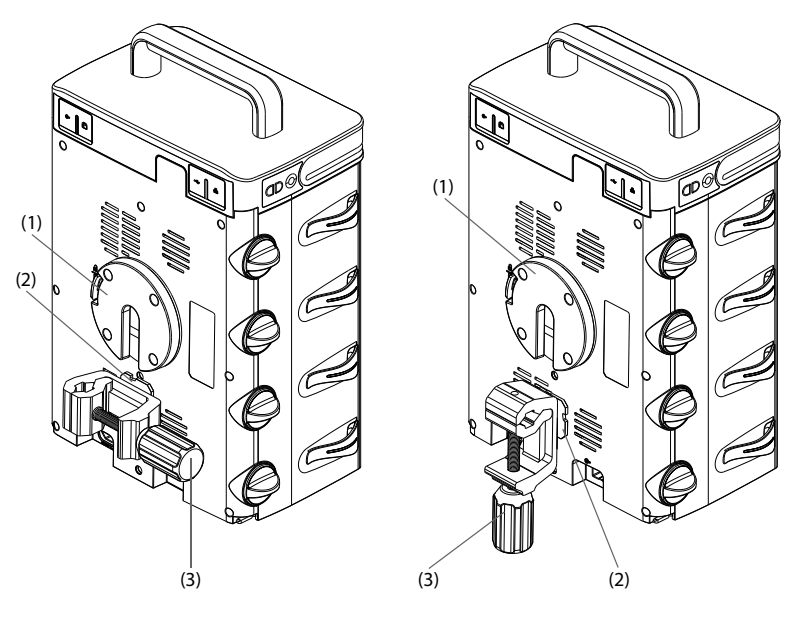

(1) Montagehalterung (2) Verbindungsclip (3) Griff der Stativklemme

Bringen Sie den Verbindungsclip an der Montagehalterung an. Stellen Sie den Griff des Infusionsständers ein, um den Infusionsständer zu sichern.

## **HINWEIS**

 Verwenden Sie f
ür jedes Regalmodul genau eine Stativklemme, um sicherzustellen, dass das Dock ordnungsgem
äß am Infusionsst
änder der medizinischen Versorgungseinheit befestigt ist.

## 3.3.3 Befestigen eines Docks im medizinischen Rollwagen

Das Dock wird mithilfe der Stativklemme im medizinischen Rollwagen gesichert. Genaue Informationen zur Montage der Stativklemme und des medizinischen Rollwagens finden Sie in der *Anleitung zur Montage der Stativklemme und des medizinischen Rollwagens*.

# 3.4 Einrichten des Geräts

Die Befolgung der Anweisungen in diesem Handbuch ist Grundvoraussetzung für ein ordnungsgemäßes Betriebsverhalten und den korrekten Betrieb des Geräts. Damit wird die Sicherheit von Patienten und Bedienern gewährleistet.

#### 3.4.1 Anschließen an die Netzstromversorgung

Das Gerät wird mit Netzspannung betrieben. Bevor Sie das Gerät an das Stromnetz anschließen, überprüfen Sie Folgendes:

- Die Spannungs- und Frequenznennwerte des Stromnetzes sind identisch mit denen, die am Wechselstromeingang angegeben sind.
- Die beiden Seiten der Netzkabelanschlüsse sind frei von Flüssigkeiten oder anderen Rückständen.
- Der Netzstecker ist innen und außen frei von Flüssigkeiten oder anderen Rückständen.

Zum Anschließen an das Wechselstromnetz gehen Sie wie folgt vor:

- 1. Schließen Sie die Buchse des Netzkabels an den Netzspannungsanschluss an.
- 2. Schließen Sie den Stecker des Netzkabels an eine Wandsteckdose an.
- 3. Überprüfen Sie, ob die Anzeige der externen Stromversorgung leuchtet.

Die Anzeige der externen Stromversorgung befindet sich links am Gerät. Wenn das System nicht an das Stromnetz angeschlossen ist, leuchtet die Anzeige der externen Stromversorgung nicht. Wenn das System an das Stromnetz angeschlossen ist, leuchtet die Anzeige der externen Stromversorgung grün.

#### WARNUNG

- Verwenden Sie für das Gerät ausschließlich das mit dem Gerät gelieferte Netzkabel.
- Vergewissern Sie sich vor dem Anschließen des Geräts an die Netzspannung, dass Spannung und Frequenz des Stromnetzes den Angaben am Gerät entsprechen.
- Wenn Sie die ordnungsgemäße Funktion des Schutzleiteranschlusses oder des Schutzerdungssystems der Installation anzweifeln, verwenden Sie den Akku als Stromversorgung für das System.
- Berühren Sie den Gerätestecker nicht mit feuchten Händen. Flüssigkeiten oder Rückstände in oder um den Netzspannungsanschluss und die Stecker des Netzkabels müssen entfernt werden.

## 3.4.2 Laden des Akkus

Für ein optimales Betriebsverhalten sollte ein vollständig oder nahezu vollständig entladener Akku so bald wie möglich aufgeladen werden. Der Akku wird automatisch aufgeladen, sobald das Gerät an das Wechselstromnetz angeschlossen wird.

# **HINWEIS**

- Der Akku kann nur über das Gerät aufgeladen werden.
- Wenn das Gerät über Akku mit Strom betrieben wird, stellen Sie sicher, dass der Akku ausreichend geladen ist.

# 3.5 Einrichten des Docks

Bevor Sie beginnen, stellen Sie sicher, dass Pumpe und Dock korrekt eingerichtet sind:

- Das Dock steht auf einer stabilen Oberfläche oder ist mit der Stativklemme ordnungsgemäß montiert, und die Pumpe ist im Dock befestigt.
- Das Dock ist an eine ordnungsgemäß geerdete Wechselstrom-Netzsteckdose angeschlossen. Siehe 3.4.1 Anschließen an die Netzstromversorgung.
- Wenn das Dock mit Akkustrom betrieben wird, stellen Sie sicher, dass der Akku ausreichend geladen ist.

# WARNUNG

- Vor der Inbetriebnahme des Systems muss sich der Bediener davon überzeugen, dass sich das Gerät, die angeschlossenen Kabel und Zubehörteile in ordnungsgemäßen Betriebszustand befinden.
- Nur ein Regalmodul f
  ür maximal vier Pumpen kann auf einer ebenen Oberfläche verwendet werden. Gr
  ößere Regalmodul-Konfigurationen sind schwerer und haben ein erh
  öhtes Kipprisiko, was zu Verletzungen von Patient oder Anwender f
  ühren kann.

## HINWEIS

- Bleiben Sie während der Einrichtung und des Betriebs in einem Umkreis von 1 m vom Dock, damit Sie eine klare Sicht auf die Benutzeroberfläche haben.
- Die Trennung des Docks vom Stromnetz erfolgt durch Ziehen des Netzsteckers. Stellen Sie das Dock so auf, dass der Netzstecker problemlos zugänglich ist.

# 3.6 Einschalten des Docks

Drücken Sie den Betriebsschalter ((\*), um das Dock einzuschalten. Beim Einschalten führt das Dock automatisch einen Selbsttest durch. Prüfen Sie, ob ein Alarmton ertönt und die Alarmleuchte nacheinander rot und gelb aufleuchtet. Dies weist darauf hin, dass die visuellen und akustischen Alarmanzeigen ordnungsgemäß funktionieren. Der Alarm Systemfehler wird ausgelöst, wenn der Selbsttest fehlschlägt.

# VORSICHT

 Überprüfen Sie, ob bei eingeschaltetem Dock die visuellen und akustischen Alarmsignale korrekt ausgegeben werden. Wenn Sie Bedenken hinsichtlich des ordnungsgemäßen Betriebsverhaltens des Docks haben oder wenn mechanische Beschädigungen vorliegen, verwenden Sie es nicht. Wenden Sie sich an das Wartungspersonal oder an Mindray.

# HINWEIS

• Das Dock wird automatisch eingeschaltet, sobald die externe Netzstromversorgung angeschlossen wird.

# 3.7 Ausschalten des Docks

Gehen Sie zum Ausschalten des Docks folgendermaßen vor:

- 1. Stellen Sie sicher, dass die Infusion beendet wurde.
- 2. Trennen Sie die Leitung vom Patienten, und drücken Sie mindestens drei Sekunden lang auf (<sup>®</sup>), um das Dock auszuschalten.

# HINWEIS

• Durch Ausschalten des Docks wird das Dock nicht von der Netzspannung getrennt. Zum vollständigen Trennen des Geräts von der Netzspannung ziehen Sie das Netzkabel ab.

Diese Seite wurde absichtlich frei gelassen.

Beim Setup des Docks können Sie dieses an Ihre konkreten Anforderungen anpassen. Der Zugriff auf das Menü **Dock-Setup** ist kennwortgeschützt.

In diesem Kapitel werden die Einstellungen und Funktionen im Menü **Dock-Setup** beschrieben.

# VORSICHT

 Das Dock-Setup kann nur von autorisiertem Personal geändert werden. Wenden Sie sich bezüglich der für Ihr System gültigen Kennwörter an Ihren Vorgesetzen oder Ihre Abteilung für Biomedizintechnik.

#### HINWEIS

 Das Menü Dock-Setup und das Menü Chargenkonfig. sind verfügbar, wenn die Pumpe und das Dock ordnungsgemäß angeschlossen sind.

# 4.1 Aufrufen des Menüs "Dock-Setup"

Zum Zugreifen auf das Menü **Dock-Setup** gehen Sie wie folgt vor:

- Wischen Sie auf dem Touchscreen der Pumpe von oben nach unten → wählen Sie Menü → wählen Sie Dock-Setup → geben Sie das geforderte Kennwort ein → wählen Sie 2.
- 2. Wählen Sie die gewünschte Registerkarte aus.

# 4.2 Einstellungen des Netzwerk-Setups

#### 4.2.1 Einstellungen des Netzwerktyps

| Menüelement | Standard-<br>einstellung | Funktion                                                                                                    |
|-------------|--------------------------|----------------------------------------------------------------------------------------------------|
| Netzwerktyp | Automatisch              | Auswahl, welche Art von Netzwerk<br>von Ihrem Gerät verwendet wird.<br><b>Automatisch</b> : Das Gerät erkennt<br>den Netzwerktyp automatisch. |

# 4.2.2 Einstellungen der LAN-IP

| Menüelement             | Standard-<br>einstellung | Funktion                      |
|-------------------------|--------------------------|-------------------------------|
| DHCP-Wechsel            | An                       | Festlegen, ob die Eingabe von |
| IP-Adresse              | 0.0.0.0                  | Gateway erforderlich ist.     |
| Subnetzmaske            | 0.0.0.0                  |                               |
| Gateway                 | 0.0.0.0                  |                               |
| DNS-Wechsel aut. abr.   | An                       | Festlegen, ob die Eingabe der |
| Bevorzugter DNS-Server  | 0.0.0.0                  | DNS-Server und Alternativer   |
| Alternativer DNS-Server | 0.0.0.0                  | DNS-Server erforderlich ist.  |
| MAC-Adresse             | /                        | /                             |

# 4.2.3 Einstellungen des WLAN

| Menüelement |           | Standard-<br>einstellung | Funktion                                             |
|-------------|-----------|--------------------------|------------------------------------------------------|
| WLAN-Setup  | WLAN-Band | Automatisch              | Automatisch: Das WLAN-Band wird automatisch erkannt. |
|             | BG-Kanal  | Alle                     | Wählt den Typ der B-, G- und<br>N-Kanäle.            |
|             | A-Kanal   | Alle                     | Wählt den Typ der A- und<br>N-Kanäle.                |
| SSID        |           | /                        | /                                                    |
| Kennwort    |           | /                        | /                                                    |
| Sicherheit  |           | WEP AUS                  | Wählt die Sicherheitsmethode.                        |
## 4.2.4 Einstellungen des Hotspots am Bett

| Menüelement          |          | Standard-<br>einstellung                                                                                                    | Funktion                                                                                                    |
|----------------------|----------|----------------------------------------------------------------------------------------------------|----------------------------------------------------------------------------------------------------|
| WLAN-Setup WLAN-Band | 5GHz     | Wenn Sie das Gerät mit einem<br>Monitor verbinden möchten und<br>der Monitor als Hotspot dienen<br>soll, muss das am Gerät<br>eingestellte WLAN-Band mit dem<br>des Monitors übereinstimmen. |                                                                                                    |
|                      | BG-Kanal | Alle Kanäle                                                                                                    | Wählt den Typ der B-, G- und<br>N-Kanäle.                                                                                                    |
|                      | A-Kanal  | Alle Kanäle                                                                                                    | Wählt den Typ der A- und<br>N-Kanäle.                                                                                                    |
| Kennwort             |          | 1                                                                                                    | Zeigt das Kennwort des<br>freigegebenen Hotspots an, d. h.<br>das Kennwort kann hier<br>geändert werden. Wenn Sie das<br>Gerät mit einem Monitor<br>verbinden möchten, muss das<br>auf dem Gerät festgelegte<br>Kennwort für den freigegebenen<br>Hotspot mit dem des Monitors<br>übereinstimmen. |

## 4.2.5 Einstellungen der WLAN-IP

| Menüelement             | Standard-<br>einstellung | Funktion                                               |
|-------------------------|--------------------------|--------------------------------------------------------|
| DHCP-Wechsel            | An                       | Festlegen, ob die Eingabe von <b>IP</b> -              |
| IP-Adresse              | 0.0.0.0                  | Adresse, Subnetzmaske und<br>Gateway erforderlich ist. |
| Subnetzmaske            | 0.0.0.0                  |                                                        |
| Gateway                 | 0.0.0.0                  |                                                        |
| DNS-Wechsel aut. abr.   | An                       | Festlegen, ob die Eingabe der IP-                      |
| Bevorzugter DNS-Server  | 0.0.0.0                  | Server und Alternativer DNS-                           |
| Alternativer DNS-Server | 0.0.0.0                  | Server erforderlich ist.                               |
| MAC-Adresse             | /                        | /                                                      |

#### 4.2.6 Einstellungen des Zentralstation-Setups

| Menüelement               | Standard-<br>einstellung | Funktion                                                                              |
|---------------------------|--------------------------|---------------------------------------------------------------------------------------|
| CMS-Serveradresse         | /                        | Eingabe der IP-Adressen des<br>CMS, zu dem Sie eine<br>Verbindung herstellen möchten. |
| Zentralstation IP-Adresse | 0.0.0.0                  | /                                                                                     |

#### 4.2.7 Einstellungen der Geräteerkennung

Multicast unterstützt die Geräteerkennung zwischen Docks sowie zwischen Dock und CMS. Geräte in derselben Multicast-Gruppe können sich gegenseitig erkennen.

| Menüelement              | Standard-<br>einstellung | Funktion |
|--------------------------|--------------------------|----------|
| Multicast-TTL            | 1                        | /        |
| Multicast-IP-Adresse     | 225.0.0.8                |          |
| Master-Serveradresse     | /                        |          |
| Master-Server-IP-Adresse | 0.0.0.0                  |          |
| Verbindungsstatus        | Trennen                  |          |

#### 4.2.8 Einstellungen des ADT-Setups

Wenn das Dock über das eGateway mit dem ADT-Server (Admit-Discharge-Transfer, Aufnahme-Entlassung-Verlegung) verbunden ist, können Sie die Patienteninformationen vom ADT-Server auf das Dock laden.

| Menüelement   | Standard-<br>einstellung | Funktion                                                                                          |
|---------------|--------------------------|---------------------------------------------------------------------------------------------------|
| Serveradresse | /                        | Eingabe von Hostnamen oder                                                                        |
| IP-Adresse    | 0.0.0.0                  | IP-Adresse des ADI-Gateways.                                                                      |
| Port          | 3502                     | Eingabe des Ports für das ADT-<br>Gateway.                                                        |
| ADT-Abfrage   | Aus                      | Festlegen, ob Patienten-<br>informationen vom ADT-Server<br>in das Dock geladen werden<br>können. |

#### 4.2.9 Einstellungen der Zertifikatsverwaltung

| Menüelement     | Standard-<br>einstellung | Funktion                                                                                                    |
|-----------------|--------------------------|----------------------------------------------------------------------------------------------------|
| Lok. Zert.verw. | /                        | Lös.: Die ausgewählten<br>Zertifizierungen werden gelöscht.                                                                                                    |
| USB-Zert.verw.  | 1                        | Zum Auswählen von<br>Zertifizierungen, die Sie vom USB-<br>Laufwerk importieren möchten;<br>wählen Sie anschließend <b>Imp.</b> : Die<br>gewünschten Zertifizierungen<br>werden vom USB-Laufwerk<br>importiert. |

#### 4.2.10 Einstellungen der HL7-Konfiguration

Sie können die Echtzeit-Daten, Kurven und Alarme vom Dock über HL7-Protokoll an die Krankenhausserver senden. Diese Seite zeigt auch den Status der Serververbindung an.

| Menüelement            |                       | Standard-<br>einstellung | Funktion                              |  |
|------------------------|-----------------------|--------------------------|---------------------------------------|--|
| HL7-Setup<br>Parameter | Serveradresse         | /                        | Zum Eingeben von Name oder            |  |
|                        | IP-Adresse            | 0.0.0.0                  | Echtzeit-Daten und -Kurven<br>erhält. |  |
|                        | Port                  | 0                        | /                                     |  |
|                        | Daten senden          | Aus                      |                                       |  |
|                        | Datenintervall        | 1 h                      |                                       |  |
|                        | Verbindungsst<br>atus | Trennen                  |                                       |  |
| HL7-Setup              | Serveradresse         | /                        | Zum Eingeben von Name oder            |  |
| AldIII                 | IP-Adresse            | 0.0.0.0                  | Alarmdaten erhält.                    |  |
|                        | Port                  | 0                        | /                                     |  |
|                        | Alarme<br>senden      | Aus                      |                                       |  |
|                        | Verbindungsst<br>atus | Trennen                  |                                       |  |
| SSL-Verschl            |                       | Aus                      | /                                     |  |

# 4.3 Einstellungen der Geräteverwaltung

| Menüelement | Standard-<br>einstellung | Funktion                              |
|-------------|--------------------------|---------------------------------------|
| Einr.       | /                        | Zum Eingeben von Einr., Abteilung und |
| Abteilung   |                          |                                       |
| Gerätename  |                          |                                       |
| Geräte-ID   | /                        | Zum Anzeigen der Geräte-ID.           |

# 4.4 Einstellungen der Patienteninformationen

| Menüelement   | Standard-<br>einstellung | Funktion                                                                                                    |  |
|---------------|--------------------------|----------------------------------------------------------------------------------------------------|--|
| Datenquelle   | Dock                     | Zum Auswählen der Datenquelle für<br>Patienteninformationen.<br><b>Dock</b> : Wenn die Patienteninformationen von<br>Dock und Pumpe nicht übereinstimmen, werden<br>die Patienteninformationen der Pumpe synchron<br>zum Dock aktualisiert. |  |
| Patienten-ID  | An                       | Zum Festlegen, ob die Elemente im Menü                                                                                                    |  |
| Besuchsnummer | Aus                      | werden können.                                                                                                    |  |
| PatStandort   | Ortsgeb.                 | <ul> <li>Ortsgeb.: Bei Entlassung eines Patienten<br/>werden nur die Patientendaten gelöscht,<br/>Bettnr. und Raumnr. bleiben erhalten.</li> </ul>                                                                                          |  |
|               |                          | <ul> <li>Nicht ortsgeb.: Bei Entlassung eines Patienten<br/>werden sowohl Patientendaten als auch Bettnr.<br/>und Raumnr. gelöscht.</li> </ul>                                                                                              |  |

# 4.5 Anzeigen des Verlaufsdatensatzes

| Menüelement       | Standard-<br>einstellung | Funktion                              |
|-------------------|--------------------------|---------------------------------------|
| Verlaufsdatensatz | /                        | Zum Anzeigen des Verlaufsdatensatzes. |

# 4.6 Exportieren des Verlaufsdatensatzes

| Menüelement        | Standard-<br>einstellung | Funktion                                 |
|--------------------|--------------------------|------------------------------------------|
| Verlaufsdaten exp. | /                        | Zum Exportieren des Verlaufsdatensatzes. |

# 4.7 Einstellungen der Sprache

| Menüelement | Standard-<br>einstellung | Funktion                                                                                             |
|-------------|--------------------------|----------------------------------------------------------------------------------------------------|
| Sprache     | /                        | Zum Festlegen der Sprache.<br>Hinweis:Diese Einstellung wird nach dem Neustart<br>des Docks wirksam. |

# 4.8 Einstellungen der Alarme

| Menüelement               | Standard-<br>einstellung | Funktion                                                                                                    |  |
|---------------------------|--------------------------|----------------------------------------------------------------------------------------------------|--|
| Alarmton                  | Alarm 2                  | Zum Festlegen des Alarmtonmodus.                                                                                                    |  |
| Alarm CMS/eGW<br>getrennt | Aus                      | Zum Festlegen, ob der Unterbrechungsalarm<br>auslöst wird, wenn die Verbindung des Docks mit<br>dem CMS oder dem eGateway getrennt wird. |  |

# 4.9 Einstellungen des Nachtmodus

| Menüelement     | Standard-<br>einstellung | Funktion                                                                                                    |  |
|-----------------|--------------------------|----------------------------------------------------------------------------------------------------|--|
| Nachtmodus      | Aus                      | Zum Einstellen des Nachtmodus-Schalters.<br>Wenn eingeschaltet: Das Dock wechselt in den<br>Nachtmodus, wenn die eingestellte <b>Startzeit</b><br>erreicht ist.<br>Wenn ausgeschaltet: Der Nachtmodus ist für das<br>Dock nicht verfügbar. |  |
| Startzeit       | 18:00                    | Festlegen der Start- und Endzeit des                                                                                                    |  |
| Endzeit         | 07:00                    | Nachtmodus.                                                                                                    |  |
| Alarmlautstärke | 2                        | Zum Einstellen der Systemlautstärke im<br>Nachtmodus.                                                                                                    |  |

# 4.10 Einstellungen für Schwesternruf

| Menüelement | Standard-<br>einstellung | Funktion                                          |
|-------------|--------------------------|---------------------------------------------------|
| Schalter    | Aus                      | Einstellen von Schalter, Signaltyp Triggertyp und |
| Signaltyp   | Puls                     | Alamniveau des schwestenruis.                     |
| Triggertyp  | NORM öffnen              |                                                   |
| Alarmniveau | Hoch                     |                                                   |

# 4.11 Einstellungen des Imports und Exports

| Menüelement           | Standard-<br>einstellung | Funktion                                                                                                    |  |
|-----------------------|--------------------------|----------------------------------------------------------------------------------------------------|--|
| Konf.dat. wählen      | /                        | Gehen Sie zum Importieren der<br>Konfigurationsdatoi Madikamentenbibliothek                                                                                                    |  |
| Med.bibl. wählen      |                          | oder Markenbibliothek wie folgt vor: Schließen                                                                                                    |  |
| Markenbibl.<br>wählen |                          | Sie das USB-Laufwerk, das die<br>Konfigurationsdatei, Medikamentenbibliothek<br>oder Markenbibliothek enthält, an den USB-                                                                                                    |  |
| lmp.                  |                          | Anschluss des Docks an $\rightarrow$ wählen Sie die gewünschte Datei $\rightarrow$ wählen Sie <b>Imp.</b> .                                                                                                    |  |
| Export                | 1                        | Gehen Sie zum Exportieren der<br>Konfigurationsdatei auf das USB-Laufwerk wie<br>folgt vor: Schließen Sie das USB-Laufwerk an de<br>USB-Anschluss des Docks an → wählen<br>Sie <b>Export</b> → geben Sie den Dateinamen ein –<br>wählen Sie <b>Export</b> . |  |

# 4.12 Anzeigen der Versionsinformationen

| Menüelement     | Standard-<br>einstellung | Funktion                                                                                               |
|-----------------|--------------------------|----------------------------------------------------------------------------------------------------|
| Versionsangaben | /                        | Anzeige von Softwareversion, Interne Version,<br>Kompilierzeit, Treibersoftware, StrVerwSoftw.<br>usw. |

# 4.13 Anzeigen der Dock-Informationen

| Menüelement    | Standard-<br>einstellung | Funktion                                         |
|----------------|--------------------------|--------------------------------------------------|
| USB-Laufwerk   | NoDisk                   | Zum Anzeigen, ob ein USB-Laufwerk vorhanden ist. |
| Kaskaden-Setup | Prim. Dock               | Auswahl des Docktyps.                            |

## 4.14 Exportieren des Protokolls

| Menüelement       | Standard-<br>einstellung | Funktion                        |  |
|-------------------|--------------------------|---------------------------------|--|
| Protokoll export. | /                        | Zum Exportieren des Protokolls. |  |

# 4.15 Einstellungen der Chargenkonfiguration

Zum Einstellen der Chargenkonfiguration gehen Sie wie folgt vor:

- Wischen Sie auf dem Touchscreen der Pumpe von oben nach unten → wählen Sie Menü → wählen Sie Benutzerwart. → geben Sie das geforderte Kennwort ein → wählen Sie → wählen Sie Chargenkonfig.
- 2. Legen Sie die gewünschten Optionen für **Therapiekonfiguration im Batch** fest.
- 3. Legen Sie die gewünschten Optionen für **Systemkonfiguration im Batch** fest.
- Wählen Sie Batchzuweisung → wählen Sie Ja, um die Konfigurationen allen Pumpen im selben Dock zuzuweisen.

Diese Seite wurde absichtlich frei gelassen.

## 5.1 Sicherheitshinweise zu Alarmen

#### WARNUNG

- Wenn im selben Behandlungs- oder Pflegebereich, z. B. auf einer Intensivstation oder in einem Kardiologie-OP, an gleichen oder ähnlichen Geräten unterschiedliche Voreinstellungen und Standardeinstellungen für Alarme genutzt werden, stellt dies eine potenzielle Gefahrensituation dar.
- In Ihrem Pflegebereich wurden zur Anpassung an verschiedene Patienten möglicherweise unterschiedliche Alarmoptionen für das Gerät eingestellt. Stellen Sie vor Beginn der Infusion an einem Patienten stets sicher, dass die Alarmeinstellungen für den konkreten Patienten geeignet sind.
- Verlassen Sie sich während einer Infusion niemals ausschließlich auf den akustischen Alarm. Eine Einstellung der Alarmlautstärke auf ein niedriges Niveau kann zu einer Gefährdung des Patienten führen. Stellen Sie immer sicher, dass die Alarmlautstärke auf einen für die konkrete Pflegeumgebung geeigneten Wert eingestellt ist. Halten Sie den Patienten stets unter genauer Beobachtung.
- Nehmen Sie vor dem Ändern der Alarmmoduseinstellung eine vollständige Risikoeinschätzung vor. Möglicherweise erkennt der Bediener neue Alarme nicht, wenn er mit dem neuen Ton nicht vertraut ist.
- Die maximale Alarmverzögerung zwischen dem Alarmstatus der Pumpe oder des Regalmoduls und dem generierten Alarmsignal (Ton und Textanzeige) darf nicht länger als 5 s betragen.
- Die Verzögerungszeit des Alarms Netzwerk getrennt bei Trennung des Geräts vom CMS beträgt weniger als 14 Sekunden und die Verzögerungszeit für andere Alarme weniger als 8 Sekunden.

## 5.2 Erläuterungen zu den Alarmen

#### 5.2.1 Alarmprioritäten

Die Alarme werden nach Schweregrad in Alarme hoher und niedriger Priorität eingestuft.

## 5.2.2 Alarmanzeigen

Wenn ein Alarm auftritt, zeigt das Gerät diesen visuell und akustisch an. Weitere Informationen finden Sie in der folgenden Tabelle.

| Alarm-<br>priorität                 | Farbe der<br>Alarm-<br>leuchte | Blink-<br>frequenzder<br>Alarm-<br>leuchte | Alarm-<br>toninter-<br>vall | Alarm-<br>meldung                                                  | Kennzeich-<br>nung der<br>Alarm-<br>priorität | Arbeits-<br>zyklus |
|-------------------------------------|--------------------------------|--------------------------------------------|-----------------------------|--------------------------------------------------------------------|-----------------------------------------------|--------------------|
| Alarm mit<br>hoher<br>Priorität     | Rot                            | 2,0 ± 0,6 Hz                               | 5 s (± 2 s)                 | Weißer Text<br>oder<br>Symbol in<br>einem<br>schwarzen<br>Kästchen | Ш                                             | 20 % bis<br>60 %   |
| Alarm mit<br>niedriger<br>Priorität | Gelb                           | Nicht<br>blinkend                          | 20 s (± 2 s)                | Weißer Text<br>oder<br>Symbol in<br>einem<br>schwarzen<br>Kästchen | !                                             | 100 %              |

#### **HINWEIS**

- Alarmton und Erinnerungston klingen unterschiedlich.
- Wenn mehrere Alarme gleichzeitig auftreten, werden die Alarmmeldungen nacheinander angezeigt, und der Alarmton und die Anzeige des Alarms höherer Priorität werden ausgegeben.

## 5.2.3 Regeln der Alarmbehandlung

Wenn ein Alarm auftritt, wird der Alarm auf dem Display angezeigt, um Ihnen bei der Ermittlung des Problems zu helfen.

Wird ein Alarm vom Dock ausgelöst, wird der Alarm als akustischer Ton ausgegeben, und auf dem Reglerdisplay wird eine visuelle Alarmmeldung angezeigt.

Wird ein Alarm von der Pumpe ausgelöst, wird dieser auf dem Pumpendisplay ausgegeben. Ausführliche Informationen zu den Alarmen der Pumpe finden Sie in den Bedienungshandbüchern zu den BeneFusion n- und BeneFusion e-Pumpenserien.

Wenn die Pumpe im Dock gesichert ist, gelten die folgenden Regeln:

- 1. Alarmton
  - Das Dock steuert zentral den Alarmton der Pumpe; der Alarmton und die Intervallzeit des Erinnerungstons stimmen mit denen der Pumpe überein.

- Der Alarmton des Docks wird durch Drücken von 🕅 an der Pumpe zwei Minuten lang stummgeschaltet.
- Der Alarmton des Docks wird gelöscht, nachdem die Alarme aller Pumpen gelöscht wurden.
- Der Alarmton der Pumpe entspricht dem des Docks, nachdem die Pumpe mit Audio-Pause im Dock installiert wurde.
- 2. Alarmleuchte
  - Wenn ein Alarm von der Pumpe ausgelöst wird, geben das Dock und die Pumpe ein Alarmlichtsignal aus, und die Alarmleuchten des Docks entsprechen denen des Alarms höchster Priorität der Pumpe.
  - Wenn ein Alarm von der Pumpe ausgelöst wird, erlöschen die Alarmleuchten des Docks, nachdem die Alarme aller Pumpen gelöscht wurden.

# 5.3 Einstellen des Alarmtons

## 5.3.1 Einstellen der Alarmlautstärke

Drücken Sie 🕣 und +, um die Alarmlautstärke einzustellen. Die Alarmlautstärke kann zwischen 1 und 8 eingestellt werden; 1 ist die Mindestlautstärke, 8 die maximale Lautstärke; die Standard-Alarmlautstärke ist 4.

## 5.3.2 Einstellen des Alarmton-Modus

Zum Ändern des Alarmmodus gehen Sie wie folgt vor:

- 2. Legen Sie **Alarmton** fest.

## 5.4 Schwesternruf

Das Gerät verfügt außerdem über einen Mehrfunktionsanschluss, mit dem bei benutzerdefinierten Alarmen Schwesternrufsignale ausgegeben werden können. Zum Empfangen des Schwesternrufsignals schließen Sie den Schwesternruf-Anschluss des Geräts über das Schwesternrufkabel an das Schwesternrufsystem der Einrichtung an.

Alarme werden nur dann am Schwesternrufgerät angezeigt, wenn folgende Bedingungen erfüllt sind:

- Das Schwesternrufsystem ist aktiviert.
- Es ist ein vom Anwender vorgegebener Alarm aufgetreten.

#### HINWEIS

 Verlassen Sie sich zur Alarmerkennung nicht ausschließlich auf das Schwesternrufsystem. Denken Sie daran, dass die zuverlässigste Alarmerkennung sowohl akustische und visuelle Anzeigen als auch den klinischen Zustand des Patienten berücksichtigt.

Zum Festlegen der Alarme, die an das Schwesternrufsystem gesendet werden, gehen Sie folgendermaßen vor:

- Wischen Sie auf dem Touchscreen der Pumpe von oben nach unten → wählen Sie Menü → wählen Sie Dock-Setup → geben Sie das geforderte Kennwort ein → wählen Sie → wählen Sie Schwesternruf.
- 2. Stellen Sie den Schalter für den Schwesternruf ein.
- 3. Wählen Sie **Signaltyp**, um den Typ der Alarme einzustellen, die an das Schwesternrufsystem gesendet werden.
  - Puls: Das Signal f
    ür den Schwesternruf ist ein Impulssignal, und jeder Impuls dauert eine Sekunde. Wenn gleichzeitig mehrere Alarme auftreten, wird nur ein einziges Impulssignal ausgegeben. Wenn ein Alarm auftritt und der vorherige Alarm noch nicht gelöscht wurde, wird ein neues Impulssignal ausgegeben.
  - Kontinuierl.: Das Signal f
    ür den Schwesternruf wird bis zum Beenden des Alarms ausgegeben. Das bedeutet, dass die Dauer des Schwesternrufsignals der Dauer der Alarmsituation entspricht.
- 4. Wählen Sie **Triggertyp**, um den Funktionsmodus des Schwesternruf-Relais einzustellen.
- 5. Wählen Sie **Alarmniveau**, um die Priorität der Alarme einzustellen, die an das Schwesternrufsystem gesendet werden.

## 5.5 Maßnahmen bei Alarmen

## WARNUNG

 Überprüfen Sie beim Auftreten eines Alarms den Status des Docks, und gehen Sie dem Alarm so schnell wie möglich nach. Wenn die Alarme nicht mit der tatsächlichen Situation übereinstimmen, wenden Sie sich an das Wartungspersonal.

| Alarm         | Priorität | Ursachen           | Lösungen                                                     |
|---------------|-----------|--------------------|--------------------------------------------------------------|
| Batterie leer | Hoch      | Der Akku ist leer. | Schließen Sie das Dock an die<br>externe Stromversorgung an. |

| Alarm                       | Priorität | Ursachen                                                                                                    | Lösungen                                                                                                    |
|-----------------------------|-----------|----------------------------------------------------------------------------------------------------|----------------------------------------------------------------------------------------------------|
| Systemfehler                | Hoch      | Das Docksystem arbeitet<br>fehlerhaft, z. B. aufgrund eines<br>Kommunikationsfehlers des<br>Regalmoduls o. ä.                                      | Verwenden Sie das Dock nicht<br>mehr, und wenden Sie sich an<br>das Wartungspersonal.                                                                                         |
| Slave-Controller<br>anormal | Niedrig   | Die Kommunikation zwischen<br>dem primären Dock und dem<br>sekundären Dock ist anormal.                                                            | <ul> <li>Trennen Sie die Verbindung<br/>des sekundären Docks.</li> <li>Verwenden Sie das Dock<br/>nicht mehr, und wenden Sie<br/>sich an das<br/>Wartungspersonal.</li> </ul> |
| AkkLad niedr                | Niedrig   | Batteriestand niedrig. Schließen Sie das Dock<br>externe Stromversorgu                                                                             |                                                                                                    |
| Batteriefehler              | Niedrig   | Störung Akku, z. B.Wenden Sie sich an dasÜberhitzung des Akkus,Wartungspersonal.Störung beim Laden usw.Wartungspersonal.                           |                                                                                                    |
| LAN-IP-<br>Adressenkonfl.   | Niedrig   | Das Dock und andere Geräte<br>im LAN haben dieselbe IP-<br>Adresse.                                                                                |                                                                                                    |
| WLAN-IP-<br>Adressenkonfl.  | Niedrig   | Das Dock und andere Geräte<br>im WLAN haben dieselbe IP-<br>Adresse.                                                                               | Überprüfen Sie die<br>Netzwerkeinstellungen.                                                                                                    |
| Netzwerk<br>getrennt        | Niedrig   | <ul> <li>Das Dock ist vom CMS<br/>getrennt, und das<br/>Symbol für die<br/>Drahtlosnetzwerk-<br/>verbindung zeigt eine<br/>Trennung an.</li> </ul> | <ul> <li>Verbinden Sie das Dock<br/>wieder mit dem CMS. Das<br/>Symbol für die<br/>Drahtlosnetzwerkverbind<br/>ung wird wieder<br/>angezeigt.</li> </ul>                      |
|                             |           | <ul> <li>Das Dock ist vom<br/>eGateway getrennt, und<br/>das Symbol für die<br/>Drahtlosnetzwerk-<br/>verbindung zeigt eine</li> </ul>             | <ul> <li>Schließen Sie das Dock<br/>wieder an das eGateway an.<br/>Das Symbol für die<br/>Drahtlosnetzwerkverbindun<br/>g wird wiederhergestellt.</li> </ul>                  |
|                             |           | Trennung an.                                                                                                    | <ul> <li>Falls der Alarm weiterhin<br/>ausgelöst wird, wenden Sie<br/>sich an das<br/>Wartungspersonal.</li> </ul>                                                            |

Diese Seite wurde absichtlich frei gelassen.

## 6.1 Aufnehmen eines Patienten

In den folgenden Situationen nimmt das Dock einen neuen Patienten auf:

- Wenn das Dock über das eGateway mit dem ADT-Server verbunden ist, werden die Patienteninformationen nach Eingabe der Patienten-ID oder der Besuchsnummer in das Dock geladen. Anschließend werden die Patienteninformationen im Dock automatisch aktualisiert.
- Wenn das Dock direkt mit dem CMS verbunden ist, werden die Patienteninformationen im Dock und CMS synchron aktualisiert, sobald Patienteninformationen in einem der beiden Systeme bearbeitet werden.
- Wenn das Dock an den Patientenmonitor der BeneVision N-Serie angeschlossen ist (mit Ausnahme von BeneVision N1), werden die Patienteninformationen im Dock synchron aktualisiert, sobald die Patienteninformationen im Monitor bearbeitet werden. Die Patienteninformationen im Dock können jedoch nicht bearbeitet werden.
- Wenn ein Barcode-Lesegerät mit dem Dock verbunden ist, werden die Patienteninformationen durch Aufrufen des Patientenverwaltungsbildschirms und Scannen des Patienten-Barcodes eingegeben.

## 6.2 Exportieren von Patienteninformationen

Zum Exportieren der Informationen des aktuellen Patienten auf das USB-Laufwerk gehen Sie wie folgt vor:

- 1. Schließen Sie das USB-Laufwerk an den USB-Anschluss des Docks an.
- Wischen Sie auf dem Touchscreen der Pumpe von oben nach unten → wählen Sie Menü → wählen Sie Patientenverwalt. → wählen Sie Patientendaten exportieren.
- 3. Wählen Sie OK.

Beim Exportieren der Patienteninformationen wird der Patient automatisch entlassen.

## 6.3 Importieren von Patienteninformationen

Zum Importieren der Patienteninformationen aus dem USB-Laufwerk gehen wie folgt vor:

1. Schließen Sie das USB-Laufwerk an den USB-Anschluss des Docks an.

- Wischen Sie auf dem Touchscreen der Pumpe von oben nach unten → wählen Sie Menü → wählen Sie Patientenverwalt. → wählen Sie Patientendaten importieren.
- 3. Wählen Sie **OK**.

Das Gerät kann Verbindungen mit dem BeneFusion nCS Infusionsüberwachungssystem und dem zentralen BeneVision Überwachungssystem (beide im Folgenden als "CMS" bezeichnet), mit Patientenmonitoren und mit dem eGateway herstellen.

# 7.1 Informationen zur Sicherheit in Netzwerken

## VORSICHT

- Entwurf, Bereitstellung, Fehlerbehebung und Wartung von drahtlosen Netzwerken müssen vom Kundendienst oder von autorisierten Technikern ausgeführt werden.
- Das Einrichten von drahtlosen Netzwerken muss stets in Übereinstimmung mit den örtlich geltenden Gesetzen und Bestimmungen erfolgen.
- Die Datenkommunikation für alle Netzwerkfunktionen muss innerhalb eines geschlossenen Netzwerks oder innerhalb eines virtuell isolierten Netzwerks erfolgen, das von der Gesundheitseinrichtung selbst bereitzustellen ist. Die Gewährleistung der Sicherheit des quasi-isolierten Netzwerks liegt in der Verantwortung der Gesundheitseinrichtung.
- Halten Sie Angaben f
  ür die Netzwerkauthentifizierung wie Kennwörter geheim, um einen Zugang durch Unbefugte zum Netzwerk zu verhindern.
- Verbinden Sie ausschließlich medizintechnische Geräte mit dem Netzwerk.
- Bei einer unzureichenden Signalstärke im drahtlosen Netzwerk besteht die Gefahr des Datenverlustes im CMS.
- HF-Störungen können zum Ausfall von Verbindungen im drahtlosen Netzwerk führen.
- Ein Trennen der Verbindung zum Netzwerk kann zu Verlust von Daten im CMS und zum Ausfall von Funktionen führen. Im Fall einer Unterbrechung der Verbindung zum Netzwerk überprüfen Sie den Zustand des Patienten, und beheben Sie das Netzwerkproblem schnellstmöglich.
- Stellen Sie sicher, dass die Einstellung f
  ür die IP-Adresse korrekt ist. Beim Ändern von Netzwerkeinstellungen kann es zur Unterbrechung von Verbindungen im Netzwerk kommen. Wenden Sie sich im Fall von Problemen mit der Einstellung der IP-Adresse an das zust
  ändige Wartungspersonal.

# 7.2 Verbinden des Geräts mit dem CMS

Das Gerät kann über ein drahtgebundenes oder drahtloses Netzwerk mit dem CMS verbunden werden. Bei einer bestehenden Verbindung zum CMS bietet das System die folgenden Funktionen:

- Das Gerät kann Infusionsinformationen, Alarminformationen und Geräteinformationen (z. B. bezüglich Akku und Netzwerk) an das CMS senden.
- Die Patienteninformationen können zwischen dem Gerät und dem CMS synchronisiert werden.
- Der Patient kann über das CMS aufgenommen oder entlassen werden, und die Patienteninformationen können an das Gerät übertragen werden.

Weitere Informationen zum CMS finden Sie in den Bedienerhandbüchern zum BeneFusion nCS Infusionsüberwachungssystem und zum zentralen BeneVision Überwachungssystem.

Zum Verbinden des Geräts mit dem CMS gehen Sie wie folgt vor:

- 1. Stellen Sie **IP-Adresse**, **Subnetzmaske** und **Gateway** ein. Weitere Informationen finden Sie unter **4.2 Einstellungen des Netzwerk-Setups**.
- 2. Verbinden Sie das Gerät anhand einer der folgenden Methoden mit dem CMS:
  - Genehmigen Sie das Gerät im CMS. Weitere Einzelheiten zum Genehmigen eines Geräts finden Sie in den Bedienerhandbüchern zum BeneFusion nCS Infusionsüberwachungssystem und zum BeneVision zentralen Überwachungssystem.
  - Koppeln Sie das Gerät im CMS. Weitere Einzelheiten zum Koppeln eines Geräts finden Sie im Bedienerhandbuch zum zentralen BeneVision Überwachungssystem.
  - Stellen Sie im Menü Dock-Setup die CMS-Serveradresse ein; das Gerät sucht automatisch nach dem entsprechenden CMS und stellt eine Verbindung her. Weitere Informationen zum Einstellen von CMS-Serveradresse siehe 4.2.6 Einstellungen des Zentralstation-Setups.

#### HINWEIS

 Das Gerät kann nur bei einer ordnungsgemäßen Verbindung mit dem CMS mit dem CMS kommunizieren. Wenn die Netzwerkverbindung unterbrochen wird, können Sie die Infusionsinformationen nicht über das CMS anzeigen.

# 7.3 Anschließen des Geräts am Monitor

Das Gerät kann über das BeneLink-Modul an den Patientenmonitor der BeneVision N-Serie (mit Ausnahme von BeneVision N1) angeschlossen werden. Das Gerät kann die Infusions- und Alarminformationen an den Patientenmonitor übertragen. Auf dem Patientenmonitor können Sie die Infusionsinformationen auf dem Bildschirm **Integrierte Geräte** und die Infusionstrends auf dem Bildschirm **InfusionView** anzeigen. Weitere Informationen finden Sie im *Bedienerhandbuch zur BeneVision N-Serie*.

# 7.4 Verbinden des Geräts mit dem eGateway

Sie können eine Verbindung des Geräts mit dem eGateway herstellen, um über das HL7-Protokoll eine Interaktion zwischen dem Gerät und dem Krankenhausinformationssystem (KIS) zu implementieren. Bei einer vorhandenen Verbindung zum eGateway bietet das System die folgenden Funktionen:

- Das Gerät kann Infusions- und Medikamenteninformationen an das eGateway senden.
- Die Patienteninformationen können zwischen dem Gerät und dem eGateway synchronisiert werden.
- Das Verordnungssystem weist dem Dock über eGateway und den Master-Server Verordnungen zu. Anschließend weist das Dock den angegebenen Pumpen Verordnungen zu.

Diese Seite wurde absichtlich frei gelassen.

Für die Gewährleistung, dass die Geräte ordnungsgemäß funktionieren, ist eine regelmäßige Wartung unerlässlich. In diesem Kapitel finden Sie Informationen zu regelmäßigen Überprüfungs- und Wartungsvorgängen.

## 8.1 Sicherheitshinweise zur Wartung

## WARNUNG

- Wenn das Gehäuse des Geräts Anzeichen eines Defekts aufweist, verwenden Sie es nicht mehr. Andernfalls besteht die Gefahr eines Stromschlags.
   Wenden Sie sich in einem solchen Fall für Abhilfe an das zuständige Wartungspersonal.
- Die Verantwortung f
  ür das Aufstellen und Umsetzen von entsprechenden Wartungspl
  änen gem
  ä
  ß den 
  örtlich geltenden Gesetzen und Bestimmungen liegt beim Betreiber der jeweiligen Ger
  äte. Bei vernachl
  ässigter und/oder unsachgem
  ä
  ßer Wartung kann es zu unterwarteten Ausf
  ällen von Ger
  äten und dadurch zu Gefahren f
  ür Gesundheit und Leben von Menschen kommen.
- Am Gerät dürfen keinerlei technische Veränderungen vorgenommen werden.
- Dieses Gerät enthält keine vom Benutzer wartbaren bzw. reparierbaren Teile.
- Sicherheitsprüfungen bzw. Wartungsarbeiten, die einen Ausbau von Gerätkomponenten erfordern, dürfen nur von dafür zugelassenem Fachpersonal vorgenommen werden. Andernfalls können unnötige Funktionsausfälle des Geräts und Gesundheitsgefahren die Folge sein.
- Das Wartungspersonal muss ausreichend qualifiziert und mit der Bedienung der Geräte bestens vertraut sein.

## VORSICHT

- Während der Nutzung des Geräts am Patienten dürfen am Gerät und an Zubehörteilen keine Wartungsarbeiten vorgenommen werden.
- Wenn Sie ein Problem mit dem Gerät feststellen, z. B. wenn sich das Produktetikett ablöst, wenden Sie sich an das Wartungspersonal.

#### HINWEIS

 Falls erforderlich, wenden Sie sich an den Hersteller, um Schaltpläne, Teilelisten, Beschreibungen, Kalibrierungsanleitungen oder anderen Informationen zur Reparatur des Geräts zu erhalten.

## 8.2 Wartungs- und Testplan

Halten Sie die Wartungs- und Testpläne und die örtlich geltenden Gesetze und Bestimmungen zur Durchführung von Tests und Wartungsarbeiten ein. Stellen Sie sicher, dass Geräte und Ausrüstung vor dem Testen und Warten gereinigt und ggf. desinfiziert werden.

| Test-/Wartungspunkt          |                  | Empfohlene Häufigkeit                                                                                                    |  |
|------------------------------|------------------|----------------------------------------------------------------------------------------------------|--|
| Sicherheitsprüf              | ungen            |                                                                                                    |  |
| Elektrische Sicherheitstests |                  | <ul> <li>Mindestens alle drei Jahre oder bei Erfordernis.</li> <li>Wenn die Netzplatine repariert oder<br/>ausgetauscht wurde.</li> <li>Wenn die Hauptplatine ausgetauscht wurde.</li> <li>Wenn das Gerät auf den Boden gefallen ist.</li> </ul> |  |
| Andere Tests                 |                  |                                                                                                    |  |
| Visuelle Überprüfung         |                  | Täglich, vor der erstmaligen Verwendung                                                                                                    |  |
| Einschalttest                |                  | Jedes Mal, wenn das Gerät eingeschaltet wird.                                                                                                    |  |
| Akkuprüfung                  | Funktionsprüfung | <ul><li>Wenn der Akku zum ersten Mal eingesetzt wird.</li><li>Nach jedem Austausch des Akkus.</li></ul>                                                                                                    |  |
| Funktionsprüfung             |                  | Alle drei Monate oder bei deutlicher Abnahme der<br>Betriebszeit des Akkus.                                                                                                    |  |

In der folgenden Tabelle ist der Wartungs- und Testplan aufgeführt:

# 8.3 Methoden und Verfahren für Tests

Mit Ausnahme der im Folgenden aufgeführten Wartungsarbeiten dürfen alle anderen Test- und Wartungsarbeiten ausschließlich von ausgebildetem und zugelassenem Servicepersonal ausgeführt werden.

- Regelmäßige Überprüfungen, einschließlich Sichtprüfung und Einschalttest
- Akkuprüfung

Wenn eine Sicherheitsprüfung und eine Funktionsprüfung der Anlage erforderlich sind, wenden Sie sich an das Servicepersonal.

#### 8.3.1 Durchführen einer Sichtprüfung

Nehmen Sie jeden Tag vor der ersten Verwendung des Geräts und der Ausrüstung eine Sichtprüfung vor. Wenn Sie Anzeichen von Beschädigungen bemerken, setzen Sie das Gerät außer Betrieb, und wenden Sie sich an das Servicepersonal.

Stellen Sie sicher, dass das Gerät die folgenden Anforderungen erfüllt:

- Die Spezifikationen für Umgebung und Stromversorgung werden eingehalten.
- Das Gehäuse und das Display des Geräts sind frei von Rissen oder sonstigen Schäden.
- Die Netzanschlussleitung ist nicht verschlissen, und die Isolierung ist in ordnungsgemäßem Zustand.
- Anschlüsse, Steckverbinder, Stecker und Kabel sind frei von Beschädigungen und Knicken.
- Das Netzkabel ist ordnungsgemäß am Gerät angeschlossen.

#### 8.3.2 Durchführung eines Einschalttests

Beim Einschalten führt die Anlage automatisch einen Selbsttest durch. Überprüfen Sie die folgenden Punkte für den Einschalttest:

- Das Gerät schaltet ordnungsgemäß ein.
- Das Alarmsystem funktioniert ordnungsgemäß.
- Die Anzeige des Geräts ist in Ordnung.

#### 8.3.3 Überprüfen des Akkus

Überprüfen Sie das Betriebsverhalten des Akkus anhand der unter **8.4.4 Konditionieren** *des Akkus* aufgeführten Schritte 1 bis 6. Die Betriebszeit des Akkus spiegelt sein Betriebsverhalten direkt wider. Wenn die Betriebszeit eines Akkus deutlich kürzer als die in den Technischen Daten angegebene Zeit ist, hat der Akku möglicherweise das Ende seiner Lebensdauer erreicht. Wenn das Betriebsverhalten des Akkus die Vorgaben erfüllt, laden Sie den Akku für eine weitere Nutzung wieder vollständig oder für eine Einlagerung zu 40–60 % auf.

## 8.4 Instandhalten des Akkus

Dieses Gerät kann bei einem Ausfall der externen Stromversorgung über einen wiederaufladbaren Lithium-Ionen-Akku betrieben werden. Das Gerät kann zwischen Akkubetrieb und externer Stromversorgung wechseln, ohne dass dabei der Betrieb unterbrochen wird. Wenn sowohl die externe Stromversorgung als auch der Akkubetrieb verfügbar sind, verwendet das Gerät die externe Stromversorgung.

#### 8.4.1 Sicherheitshinweise zu den Akkus

#### WARNUNG

- Verwenden Sie nur vom Hersteller vorgegebene Akkus. Bei Verwendung anderer Akkus besteht Brand- und Explosionsgefahr.
- Zerbrechen oder durchbohren Sie Akkus nicht, und lassen Sie Akkus nicht fallen. Unsachgemäße mechanische Handhabung kann zu Schäden und Kurzschlüssen im Inneren von Akkus führen. Wenn ein Akku heruntergefallen ist oder gegen eine harte Oberfläche gestoßen wurde, verwenden Sie diesen Akku nicht mehr, und entsorgen Sie diesen Akku ordnungsgemäß, auch wenn keine äußeren Schäden sichtbar sind.
- Akkus, die Anzeichen von Beschädigungen oder Undichtigkeit aufweisen, müssen sofort ersetzt werden. Gehen Sie beim Entnehmen von Akkus vorsichtig vor. Vermeiden Sie den Kontakt mit Kriechstrom.
- Bei ungewöhnlich hohen Umgebungstemperaturen kann der Überhitzungsschutz des Akkus ansprechen. In einem solchen Fall schaltet sich das Gerät aus.
- Der Lithium-Ionen-Akku hat eine bestimmte Lebensdauer. Wenn das Ende der Lebensdauer des Akkus erreicht ist, ersetzen Sie den Akku. Ein überalterter Akku kann sich stark überhitzen und dadurch schwere Schäden am Gerät verursachen.
- Öffnen Sie den Akku nicht, erwärmen Sie den Akku niemals über 60 °C, verbrennen Sie den Akku nicht, und schließen Sie die Akkuklemmen nicht kurz. Andernfalls können sich der Akku entzünden oder explodieren oder auslaufen und dadurch Verletzungen verursachen.

## VORSICHT

 Wenn das Gerät über einen längeren Zeitraum nicht verwendet wird, nehmen Sie den Akku aus dem Gerät.

#### HINWEIS

- Wird der Akku über einen längeren Zeitraum bei hohen Temperaturen gelagert, wird die Lebensdauer des Akkus erheblich verkürzt.

#### 8.4.2 Einsetzen des Akkus

Der Akku darf nur von durch Mindray Scientific geschultes und autorisiertes Wartungspersonal eingebaut werden. Wenn ein Akku eingebaut werden muss, wenden Sie sich an das Wartungspersonal. Das Gerät verlässt das Werk mit eingebautem Akku.

In folgenden Fällen müssen Akkus entsorgt werden:

- Der Akku weist sichtbare Anzeichen von Beschädigungen auf.
- Der Akku versagt.
- Der Akku ist gealtert, und seine Betriebszeit ist deutlich kürzer als in den technischen Daten angegeben.
- Der Akku hat das Ende seiner Lebensdauer erreicht.

#### VORSICHT

- Werden Lithium-Akkus durch unzureichend geschultes Personal ausgetauscht, könnte dies eine Gefahr, wie hohe Temperaturen, Feuer oder Explosion, darstellen.
- Entsorgen Sie die Akkus gemäß den örtlichen Bestimmungen.

#### 8.4.3 Laden des Akkus

Für ein optimales Betriebsverhalten sollte ein vollständig oder nahezu vollständig entladener Akku so bald wie möglich aufgeladen werden. Wenn das Gerät an die Netzspannung angeschlossen ist, wird der Akku automatisch vollständig aufgeladen.

#### HINWEIS

- Akkus dürfen ausschließlich im Gerät aufgeladen werden.
- Wenn dieses Gerät mit einer Pumpe verwendet wird und das Gerät an die Netzstromversorgung angeschlossen ist, wird der Pumpenakku automatisch geladen.
- Überprüfen Sie den Akku auf ausreichende Leistung, wenn das Gerät mit Akkustrom betrieben wird. Laden Sie den Akku, falls erforderlich.

#### 8.4.4 Konditionieren des Akkus

Die Lebensdauer eines Akkus hängt von der Häufigkeit seiner Verwendung ab. Bei ordnungsgemäßer Wartung erreicht der Lithium-Ionen-Akku eine Lebensdauer von etwa drei Jahren. Durch unsachgemäße Nutzung und Wartung kann sich die Lebensdauer verkürzen. Wir empfehlen, den Akku alle drei Jahre auszutauschen.

Im Verlauf der Zeit nimmt die Leistungsfähigkeit von Akkus ab. Akkus sollten alle zwei Monate konditioniert werden.

Zum Konditionieren eines Akkus gehen Sie wie folgt vor:

- 1. Trennen Sie das Gerät vom Patienten.
- 2. Schalten Sie das Gerät aus, und schließen Sie es an die externe Stromversorgung an.
- 3. Lassen Sie den Akku ununterbrochen laden, bis der Akku vollständig geladen ist.
- 4. Trennen Sie das Gerät von der externen Stromversorgung, und schalten Sie es ein.
- 5. Betreiben Sie das Gerät so lange über Akku, bis der Akku vollständig entladen ist und sich das Gerät automatisch ausschaltet.
- Wenn der Akku weiterverwendet werden soll, laden Sie den Akku wieder vollständig auf; wenn der Akku eingelagert werden soll, laden Sie den Akku auf 40 bis 60 % seiner Kapazität auf.

## **HINWEIS**

- Wenn ein Akku über einen längeren Zeitraum nicht konditioniert wird, ist die Ladeanzeige möglicherweise nicht korrekt und zeigt eine falsche verbleibende Laufzeit des Akkus an.
- Unterbrechen Sie die Akkukonditionierung nicht.

# 8.5 Überprüfen der Versionsangaben

Zum Anzeigen von Softwareversion, Interne Version, Kompilierzeit, Treibersoftware, StrVerwSoftw. und WLAN-Version gehen Sie wie folgt vor:

- Wischen Sie auf dem Touchscreen der Pumpe von oben nach unten → wählen Sie Menü → wählen Sie Dock-Setup → geben Sie das geforderte Kennwort ein → wählen Sie 2.
- 2. Wählen Sie Versionsangaben.

## 8.6 Überprüfen des Verlaufsdatensatzes

Das Menü **Verlaufsdatensatz** zeigt den Verlauf der Dock-Aktivitäten, einschließlich der Alarme und anderer Vorgänge.

Zum Zugreifen auf das Menü Verlaufsdatensatz gehen Sie wie folgt vor:

- Wischen Sie auf dem Touchscreen der Pumpe von oben nach unten → wählen Sie Menü → wählen Sie Dock-Setup → geben Sie das geforderte Kennwort ein → wählen Sie 2.
- 2. Wählen Sie Verlaufsdatensatz.

#### HINWEIS

- Auch bei einem kompletten Stromausfall bleiben die Verlaufsdatensätze erhalten.
- Alarme werden als Ereignisse gespeichert und bleiben erhalten, wenn das Gerät ausgeschaltet wird. Die Zeit, in der das Gerät vom Strom getrennt ist, wird ebenfalls als Ereignis aufgezeichnet.
- Das Dock kann bis zu 2.500 Ereignisse speichern. Ist die maximale Speicherkapazität erreicht, werden ältere Ereignisse durch neu aufgezeichnete Ereignisse überschrieben.

# 8.7 Exportieren des Verlaufsdatensatzes

Zum Exportieren des Verlaufsdatensatzes gehen Sie wie folgt vor:

- 1. Schließen Sie das USB-Laufwerk an den USB-Anschluss an.
- Wischen Sie auf dem Touchscreen der Pumpe von oben nach unten → wählen Sie Menü → wählen Sie Dock-Setup → geben Sie das geforderte Kennwort ein → wählen Sie 2.
- 3. Wählen Sie Verlaufsdaten exp.

## 8.8 Entsorgen des Geräts

Die Lebensdauer dieses Geräts beträgt zehn Jahre. Wenn das Ende der Lebensdauer des Geräts erreicht ist, entsorgen Sie es. Beachten Sie die örtlich geltenden Gesetze und Bestimmungen zur Entsorgung solcher Produkte.

## WARNUNG

 Wenn nicht anders angegeben, entsorgen Sie Teile, Akkus, Verpackungsmaterial und Zubehör entsprechend den örtlich geltenden Vorschriften und Bestimmungen zur Entsorgung von Krankenhausabfällen. Diese Seite wurde absichtlich frei gelassen.

In diesem Kapitel werden nur das Reinigen und Desinfizieren des Docks, des Sockels des Infusionsüberwachungssystems, der Stativklemme und des medizinischen Rollwagens beschrieben. Informationen zum Reinigen und Desinfizieren anderer wiederverwendbarer Zubehörteile finden Sie in den entsprechenden Bedienungsanleitungen.

# 9.1 Sicherheitshinweise zu Pflege und Reinigung

## WARNUNG

- Verwenden Sie f
   ür Reinigung oder Desinfektion des Ger
   äts oder der Zubeh
   örteile nur die zugelassenen Reinigungsmittel, Desinfektionsmittel und Methoden, die in diesem Kapitel aufgef
   ührt sind. Sch
   äden, die durch unzul
   ässige Substanzen oder Methoden entstehen, sind nicht durch die Garantie abgedeckt.
- Mischen Sie keine Desinfektionslösungen, da sich dabei gefährliche Gase bilden können.
- Die Empfehlung der aufgeführten Chemikalien oder Methoden stellt keine Aussage über deren Wirksamkeit bei der Infektionskontrolle dar. Informationen über Infektionskontrollmethoden erhalten Sie beim Hygienebeauftragten oder Epidemiologen Ihres Krankenhauses.
- Stellen Sie vor dem Reinigen des Geräts sicher, dass das System ausgeschaltet ist und alle Netzkabel vom Stromnetz getrennt sind.
- Die zuständige Klinik bzw. Institution muss alle in diesem Kapitel beschriebenen Reinigungs- und Desinfektionsverfahren ausführen.

## VORSICHT

- Schalten Sie das Gerät aus, und trennen Sie das Netzkabel vom Gerät, bevor Sie das Gerät reinigen und desinfizieren.
- Tauchen Sie das Gerät oder Zubehör niemals in Flüssigkeiten, auch nicht teilweise, und verhindern Sie das Eindringen von Flüssigkeit in das Innere von Gerät oder Zubehör.
- Der Kontakt von Reinigungs- oder Desinfektionsmitteln mit Anschlüssen oder Metallteilen kann zu Korrosion führen.

- Schütten oder sprühen Sie keine Flüssigkeiten direkt auf das Gerät oder das Zubehör, und verhindern Sie das Eindringen von Flüssigkeit in Anschlüsse und Öffnungen.
- Wenn Flüssigkeit auf das Gerät oder Zubehör verschüttet wurde, trennen Sie das Gerät oder Zubehör von der Stromversorgung, trocknen Sie das Gerät oder Zubehör, und wenden Sie sich an das Wartungspersonal.
- Verwenden Sie keinesfalls scheuernde Materialien (z. B. Stahlwolle oder Silberpolitur) oder Lösungsmittel (wie Aceton oder acetonhaltige Reinigungsmittel).
- Verdünnen und verwenden Sie die Reinigungs- und Desinfektionsmittel gemäß den Anweisungen des Herstellers.
- Überprüfen Sie das Gerät nach dem Reinigen und Desinfizieren. Bei Anzeichen von Beschädigungen nehmen Sie das Gerät außer Dienst.

# 9.2 Reinigen des Docks und des Sockels des Infusionsüberwachungssystems

Reinigen Sie das Gerät regelmäßig. Machen Sie sich vor der Reinigung mit den Vorschriften Ihres Krankenhauses vertraut.

Zum Reinigen der Anlage gehen Sie wie folgt vor:

- 1. Befeuchten Sie ein weiches, fusselfreies Tuch mit Wasser oder Ethanol (70 %).
- 2. Wringen Sie die überschüssige Flüssigkeit aus dem Tuch.
- 3. Wischen Sie das Display des Geräts ab.
- 4. Wischen Sie die Außenflächen des Geräts mit dem feuchten Tuch ab, ohne dabei die Anschlüsse und Metallteile zu berühren.
- 5. Trocknen Sie die Außenflächen mit einem sauberen Tuch. Lassen Sie Geräte und Zubehör an einem gut belüfteten und kühlen Ort trocknen.

## VORSICHT

• Der Kontakt von Reinigungs- oder Desinfektionsmitteln mit Anschlüssen oder Metallteilen kann zu Korrosion führen.

# 9.3 Desinfizieren des Docks und des Sockels des Infusionsüberwachungssystems

Desinfizieren Sie den Monitor und die zugehörige Ausrüstung wie im Wartungsplan Ihrer Einrichtung vorgeschrieben. Es wird empfohlen, das Zubehör vor dem Desinfizieren zu reinigen. Verdünnen und verwenden Sie Desinfektionsmittel stets gemäß den Anweisungen des Herstellers. In der folgenden Tabelle sind zugelassene Desinfektionsmittel aufgeführt:

| Produktname                                                                        | Produkttyp         | Hersteller                                                     |
|------------------------------------------------------------------------------------|--------------------|----------------------------------------------------------------|
| Alpet <sup>®</sup> D2<br>Oberflächendesinfektionstücher                            | Wischtücher        | BEST SANITIZERS INC™.                                          |
| CIDEX® OPA                                                                         | Flüssigkeit        | Gilag GmbH International<br>Advanced Sterilization<br>products |
| Clorox Dispatch®<br>Krankenhaus-Reinigungs- und<br>Desinfektionsmittel mit Bleiche | Wischtücher        | Clorox professional products company                           |
| Clorox Healthcare <sup>®</sup> Bleiche<br>Bakterizide Wischtücher                  | Wischtücher        | Clorox professional products company                           |
| Clorox Healthcare®<br>Wasserstoffperoxid<br>Reinigungs- und<br>Desinfektionstücher | Wischtücher        | Clorox professional products company                           |
| Diversey Oxivir® TB<br>Wischtücher                                                 | Wischtücher        | Diversey Inc.                                                  |
| Metrex CaviCide1™                                                                  | Flüssigkeit, Spray | METERX® RESEARCH                                               |
| Metrex CaviWipes™                                                                  | Wischtücher        | METERX <sup>®</sup> RESEARCH                                   |
| PDI Sani-Cloth® AF3<br>Bakterizides Einwegwischtuch                                | Wischtücher        | PDI Inc.                                                       |
| PDI Sani-Cloth® Bleichmittel<br>Bakterizides Einwegwischtuch                       | Wischtücher        | PDI Inc.                                                       |
| PDI Sani-Cloth® HB<br>Bakterizides Einwegwischtuch                                 | Wischtücher        | PDI Inc.                                                       |
| PDI Sani-Cloth® Plus<br>Bakterizides Einwegtuch                                    | Wischtücher        | PDI Inc.                                                       |
| PDI Super Sani-Cloth®<br>Bakterizides Einwegwischtuch                              | Wischtücher        | PDI Inc.                                                       |
| VIRAGUARD®<br>Krankenhaus-<br>Oberflächendesinfektionstuch                         | Wischtücher        | VERIDIEN corporation                                           |
| Virex <sup>®</sup> II 256 (1:256)                                                  | Flüssigkeit        | Diversey Inc.                                                  |
| Virex <sup>®</sup> TB                                                              | Flüssigkeit, Spray | Diversey Inc.                                                  |
| JIAN ZHI SU<br>Desinfektionstabletten                                              | Tablette           | Beijing ChangJiangMai Medical<br>Science Technology Co. Ltd    |

| Produktname                                                                     | Produkttyp          | Hersteller                                                  |
|---------------------------------------------------------------------------------|---------------------|-------------------------------------------------------------|
| JIAN ZHI SU<br>Oberflächendesinfektionsspray                                    | Flüssigkeit, Spray  | Beijing ChangJiangMai Medical<br>Science Technology Co. Ltd |
| JIAN ZHI SU<br>Desinfektionsmittel,<br>Doppelkettiges quartäres<br>Ammoniumsalz | Flüssigkeit         | Beijing ChangJiangMai Medical<br>Science Technology Co. Ltd |
| DIAN'ERKANG<br>Oberflächenwischtücher                                           | Wischtücher         | Shanghai Likang Disinfectant<br>Hi-Tech Co., Ltd            |
| DIAN'ERKANG<br>Oberflächendesinfektionsmittel                                   | Flüssigkeit         | Shanghai Likang Disinfectant<br>Hi-Tech Co., Ltd            |
| DIAN'ERKANG<br>Desinfektionsspray                                               | Flüssigkeit, Spray  | Shanghai Likang Disinfectant<br>Hi-Tech Co., Ltd            |
| Clinell <sup>®</sup> Universal<br>Wischtücher                                   | Wischtücher         | GAMA Healthcare Ltd                                         |
| Clinell <sup>®</sup> Sporizid<br>Wischtücher                                    | Wischtücher         | GAMA Healthcare Ltd                                         |
| Tristel Duo™                                                                    | Flüssigkeit, Schaum | Tristel solutions Limited                                   |
| Tristel Jet                                                                     | Flüssigkeit, Spray  | Tristel solutions Limited                                   |
| Tristel Fuse<br>Für Oberflächen, 196 ppm                                        | Flüssigkeit         | Tristel solutions Limited                                   |
| Surfanios Premium, 0,25 %                                                       | Flüssigkeit         | ANIOS LABORATORIES                                          |
| Surfa 'safe                                                                     | Flüssigkeit, Spray  | ANIOS LABORATORIES                                          |
| Wip' Anios Premium                                                              | Wischtücher         | ANIOS LABORATORIES                                          |
| Aniosurf ND premium, 0,25 %                                                     | Flüssigkeit         | ANIOS LABORATORIES                                          |
| Mikrobac®<br>Tücher                                                             | Wischtücher         | BODE Chemie GmbH                                            |
| Cleanisept <sup>®</sup><br>Wischtücher                                          | Wischtücher         | Dr. Schumacher GmbH                                         |
| mikrozid® PAA<br>Wischtücher                                                    | Wischtücher         | Schülke & Mayr GmbH                                         |
| mikrozid®<br>Sensitive Wipes                                                    | Wischtücher         | Schülke & Mayr GmbH                                         |
| Ecolab Incidin <sup>®</sup><br>OxyWipes                                         | Wischtücher         | Ecolab Deutschland GmbH                                     |

| Produktname                                                               | Produkttyp  | Hersteller              |
|---------------------------------------------------------------------------|-------------|-------------------------|
| Glutaraldehyd, 2 %                                                        | Flüssigkeit | /                       |
| Ethanol, 70 %                                                             | Flüssigkeit | /                       |
| Isopropanol, 70 %                                                         | Flüssigkeit | /                       |
| *Natriumhypochlorit-<br>Bleichmittel, 0,5 %                               | Flüssigkeit | /                       |
| Wasserstoffperoxid, 3 %                                                   | Flüssigkeit | /                       |
| Rely+On™ Virkon®<br>Hochgradiges Oberflächendes-<br>infektionsmittel, 1 % | Pulver      | Antec International Ltd |
| 1-Propanol, 50 %                                                          | Flüssigkeit | /                       |
| Descosept <sup>®</sup> forte                                              | Flüssigkeit | Dr. Schumacher GmbH     |
| Descosept <sup>®</sup> AF                                                 | Flüssigkeit | Dr. Schumacher GmbH     |
| Dismozon® plus, 0,4 %                                                     | Pulver      | BODE Chemie GmbH        |
| mikrozid® AF<br>Wischtücher                                               | Wischtücher | Schülke & Mayr GmbH     |
| Terralin®<br>Flüssigkeit                                                  | Flüssigkeit | Schülke & Mayr GmbH     |
| Perform® Classic<br>Konzentrat OXY, 0,5 %                                 | Pulver      | Schülke & Mayr GmbH     |

# 9.4 Reinigen der Stativklemme und des medizinischen Rollwagens

Reinigen Sie die Stativklemme und den medizinischen Rollwagen regelmäßig. Gehen Sie folgendermaßen vor, um die Stativklemme und den medizinischen Rollwagen zu reinigen:

- 1. Reinigen Sie die Stativklemme und den medizinischen Rollwagen mit einem weichen, mit Wasser oder Ethanol (70 %) befeuchteten Tuch.
- 2. Wischen Sie alle Reinigungsmittelrückstände mit einem trockenen Tuch ab.
- 3. Lassen Sie die Stativklemme und den medizinischen Rollwagen an der Luft trocknen.

# 9.5 Desinfizieren der Stativklemme und des medizinischen Rollwagens

Es wird empfohlen, die Stativklemme und den medizinischen Rollwagen nur bei Bedarf und gemäß den Vorschriften Ihres Krankenhauses zu desinfizieren. Es wird empfohlen, die Zubehörteile vor dem Desinfizieren zu reinigen.

| Produktname                                                                                       | Produkttyp  | Hersteller              |
|---------------------------------------------------------------------------------------------------|-------------|-------------------------|
| Isopropanol, 70 %                                                                                 | Flüssigkeit | /                       |
| Wasserstoffperoxid, 3 %                                                                           | Flüssigkeit | /                       |
| Perform® Classic<br>Konzentrat OXY, 0,5 %                                                         | Pulver      | Schülke & Mayr GmbH     |
| Dismozon® plus, 0,4 %                                                                             | Pulver      | BODE Chemie GmbH        |
| Descosept <sup>®</sup> AF                                                                         | Flüssigkeit | Dr. Schumacher GmbH     |
| Descosept <sup>®</sup> forte                                                                      | Flüssigkeit | Dr. Schumacher GmbH     |
| mikrozid® AF<br>Wischtücher                                                                       | Wischtücher | Schülke & Mayr GmbH     |
| Rely+On <sup>™</sup> Virkon <sup>®</sup><br>Hochgradiges Oberflächendes-<br>infektionsmittel, 1 % | Pulver      | Antec International Ltd |
| Terralin®<br>Flüssigkeit                                                                          | Flüssigkeit | Schülke & Mayr GmbH     |

# VORSICHT

 Zur Vermeidung von langfristigen Schäden dürfen die Zubehörteile nur bei Bedarf und gemäß den Vorschriften Ihres Krankenhauses desinfiziert werden.

# 9.6 Sterilisieren

Eine Sterilisation dieses Geräts und der zugehörigen Produkte, Zubehörteile und Verbrauchsmaterialien ist nicht zu empfehlen, außer wenn in der Bedienungsanleitung eines Zubehörteils oder Verbrauchsmaterials dazu geraten wird.

# 9.7 Folgen einer nicht ordnungsgemäßen Reinigung

Eine Verwendung von anderen als den empfohlenen Reinigungsmitteln hat ggf. die folgenden Auswirkungen zur Folge:

- Verfärbung des Produkts
- Korrosion an Metallteilen
- Spröde und brüchige Kabel, Steckverbinder und Gerätegehäuse
- Verkürzung der Lebensdauer von Kabeln und Elektrodenleitungen
- Verschlechterung des Betriebsverhaltens des Gesamtsystems
- Fehlfunktion oder Ausfall von Gerät und Ausrüstung

# **10**Zubehör

Das in diesem Kapitel aufgeführte Zubehör entspricht den Anforderungen gemäß IEC 60601-1-2, wenn es mit dem Gerät verwendet wird. Weitere Informationen zu den Zubehörteilen finden Sie in den Gebrauchsanweisungen, die den jeweiligen Zubehörteilen beiliegen.

## WARNUNG

 Verwenden Sie nur das in diesem Kapitel aufgeführte Zubehör. Die Verwendung anderer Zubehörteile kann Schäden am Gerät verursachen oder dazu führen, dass die angegebenen Leistungsdaten nicht eingehalten werden.

## VORSICHT

- Wenn die Zubehörteile außerhalb der angegebenen Temperatur- und Feuchtigkeitsbereiche gelagert oder betrieben werden, können sie unter Umständen die angegebenen Spezifikationen zum Betriebsverhalten nicht einhalten. Wenn das Betriebsverhalten von Zubehör aufgrund von Alterung oder Umgebungsbedingungen beeinträchtigt ist, wenden Sie sich an das Wartungspersonal.
- Überprüfen Sie die Verpackung des Zubehörs sowie das Zubehör selbst auf Beschädigungen. Verwenden Sie das Zubehör nicht, wenn Sie Beschädigungen der Verpackung oder des Zubehörs feststellen.
- Sofern für Zubehör ein Verfallsdatum angegeben ist, verwenden Sie derartiges Zubehör nach Ablauf des Verfallsdatums nicht mehr.

| ArtNr.        | Beschreibung                                            |
|---------------|---------------------------------------------------------|
| 0020-20-12522 | Netzanschlussleitung, 10 A, 250 V, 2,5 m, International |
| 009-001075-00 | Netzkabel, 250 V, 10 A, 3 m, Brasilien                  |
| 009-001791-00 | Netzkabel, 250 V, 16 A, 3 m, Südafrika                  |
| 009-002636-00 | Netzkabel, 10 A, 1,5 m, Australien Standard             |
| 009-007190-00 | Netzkabel, 3 m, Indien                                  |
| 009-007191-00 | Netzkabel, 1,8 m, Schweiz                               |
| DA8K-10-14452 | Netzkabel, USA                                          |

| ArtNr.                                          | Beschreibung                                        |
|-------------------------------------------------|-----------------------------------------------------|
| DA8K-10-14453                                   | Netzkabel, UK                                       |
| DA8K-10-14454                                   | Netzkabel, Europa                                   |
| 009-009837-00                                   | Adapterkabel für seriellen Port                     |
| 009-009838-00                                   | Schwesternrufkabel                                  |
| 009-009935-00<br>009-014088-00<br>009-014606-00 | Verlängerungs-Kommunikationskabel des Docks         |
| 023-001550-00                                   | 2D-Barcode-Lesegerät                                |
| 045-004327-00                                   | Stativklemme                                        |
| 045-004155-00                                   | Medizinischer Rollwagen (für 4/8/12 Pumpenschächte) |
| 045-004356-00                                   | Medizinischer Rollwagen (für 6 Pumpenschächte)      |
| 115-070311-00                                   | Upgrade-Paket für ID-Adapter                        |
| 115-074782-00                                   | Sockel BeneFusion tDS Infusionsüberwachungssystem   |
| 120-022009-00                                   | nDS 4-Pumpenschächte (2)                            |
| 120-022010-00                                   | nDS 4-Pumpenschächte (3)                            |
| 120-022011-00                                   | nDS 4-Pumpenschächte (4)                            |
# A.1 Klassifizierungen

Das Gerät ist klassifiziert nach IEC 60601-1:

| Schutzart gegen elektrischen<br>Schlag                                                                                                    | GERÄT DER KLASSE I mit interner Stromversorgung.                                                                                                    |
|----------------------------------------------------------------------------------------------------|----------------------------------------------------------------------------------------------------|
| Schutzgrad gegen elektrischen<br>Schlag                                                                                                    | Die Pumpe: Defibrillationssicheres Anwendungsteil<br>vom Typ CF (direkte kardiale Anwendung)                                                                |
| Betriebsmodus                                                                                                    | Dauerbetrieb                                                                                                    |
| Schutzart gegen Eindringen von<br>Wasser                                                                                                    | IP33                                                                                                    |
| Sicherheitsgrad der<br>Anwendung in Gegenwart eines<br>entzündlichen Gemischs aus<br>Anästhetika und Luft oder<br>Sauerstoff oder Stickstoffoxid | Das Gerät eignet sich nicht zur Verwendung in<br>Gegenwart eines entzündlichen Gemischs aus<br>Anästhetika und Luft oder Sauerstoff oder<br>Stickstoffoxid. |
| Mobilitätsgrad                                                                                                    | Tragbares Gerät                                                                                                    |

# A.2 Umgebungsbedingungen

| Position             | Temperatur (°C) | Relative<br>Luftfeuchtigkeit<br>(nicht<br>kondensierend) | Luftdruck (kPa) |
|----------------------|-----------------|----------------------------------------------------------|-----------------|
| Betriebsbedingungen  | 5 bis 40        | 15 % bis 95 %                                            | 57,0 bis 107,4  |
| Lagerungsbedingungen | -30 bis 70      | 10 % bis 95 %                                            | 16,0 bis 107,4  |

Lagerungsbedingungen: In einer korrosionsfreien und belüfteten Umgebung

## WARNUNG

Wenn das Gerät außerhalb der angegebenen Temperatur- und Feuchtigkeitsbereiche gelagert oder betrieben wird, kann das Gerät unter Umständen die für das Gerät angegebenen Spezifikationen zum Betriebsverhalten nicht erfüllen. Wenn das Betriebsverhalten des Geräts aufgrund von Alterung oder Umgebungsbedingungen beeinträchtigt ist, wenden Sie sich an das Wartungspersonal.

# A.3 Technische Daten Stromversorgung

| Position    | Externe Wechselspannungsversorgung |
|-------------|------------------------------------|
| Spannung    | 100 VAC bis 240 VAC                |
| Stromstärke | 8 A bis 3,4 A                      |
| Frequenz    | 50/60 Hz                           |
| Sicherung   | T2AL/AC 250 V (1 Controller)       |

## A.3.1 Technische Daten externe Stromversorgung

### A.3.2 Akku

| Akkutyp                  | Lithium-Ionen                                                                                                    |
|--------------------------|----------------------------------------------------------------------------------------------------|
| Nennspannung Akku        | 7,2 VDC                                                                                                    |
| Akkukapazität            | 2.500 mAh                                                                                                    |
| Zeit Spannungsversorgung | Mindestens 2 Stunden entladen (1 Controller und<br>4 Regalmodule, WLAN deaktiviert, Pumpe wird nicht<br>mit Strom versorgt)              |
| Ladezeit                 | Die Ladezeit beträgt nicht mehr als 6 Stunden.                                                                                           |
| Abschaltverzögerung      | Mindestens 30 Minuten nach dem ersten Alarm bei<br>niedrigem Akkustand (neuer Akku, WLAN deaktiviert,<br>Pumpe nicht mit Strom versorgt) |

# A.4 Mechanische Daten

| Position                                    | Maximales Gewicht (kg) | L × B × H (mm)    |
|---------------------------------------------|------------------------|-------------------|
| Dock (1 Controller und<br>2 Pumpenschächte) | ≤ 2,9                  | ≤ 270 x 173 x 245 |
| Dock (1 Controller und<br>4 Pumpenschächte) | ≤ 3,9                  | ≤ 270 x 173 x 395 |
| Dock (1 Controller und<br>6 Pumpenschächte) | ≤ 5,4                  | ≤ 270 x 173 x 550 |
| Verlängerung<br>4 Pumpenschächte            | ≤ 3,0                  | ≤ 270 x 173 x 335 |

# A.5 Hardwarespezifikationen

## A.5.1 Displays

| Тур  | Größe (Diagonale) | Auflösung                  |
|------|-------------------|----------------------------|
| OLED | ≥ 3 Zoll          | $\geq 256 \times 64$ Pixel |

### A.5.2 LEDs

| Alarmleuchte                  | 2 (zwei farblich codiert: gelb und rot) |
|-------------------------------|-----------------------------------------|
| LED "Externe Stromversorgung" | 1 (grün)                                |
| Akku-LED                      | 1 (grün)                                |

## A.5.3 Audioausgabe

| Lautsprecher | Gibt Alarmtöne aus (Schalldruck 55 dB bis 73 dB).<br>Unterstützt mehrstufige Tonmodulation. |
|--------------|---------------------------------------------------------------------------------------------|
|              | Alarmtöne entsprechen IEC 60601-1-8.                                                        |

# A.5.4 Technische Daten für Schnittstellen

| Multifunktionsanschluss       | 1, RS-232-Protokoll |
|-------------------------------|---------------------|
| Anschluss für sekundäres Dock | 1, RS-232-Protokoll |

| USB-Anschluss                                | 2, USB-2.0-Protokoll.<br>Fester Zeitsynchronisationsimpuls, vorgegeben durch<br>das USB-Protokoll.                                                                                                    |
|----------------------------------------------|----------------------------------------------------------------------------------------------------|
| Netzwerkverbindung                           | 1, Standard-RJ45-Anschluss, Unterstützung für<br>kabelgebundenes 10/100 Mbps Netzwerk, konform mit<br>Standard IEEE802.3.<br>TCP/IP-Protokoll<br>TCP/IP-Kalibrierungsprotokoll<br>Der beabsichtigte Informationsfluss erfolgt vom Gerät<br>zum clientseitigen Server. |
| Netzspannungsanschluss                       | 1                                                                                                    |
| Anschluss zur Erweiterung des<br>Regalmoduls | 1                                                                                                    |

# A.5.5 Signalausgangsspezifikationen

| Multifunktionsanschluss   |                                                                                   |  |
|---------------------------|-----------------------------------------------------------------------------------|--|
| Norm                      | Erfüllt die Anforderungen von IEC 60601-1 für<br>Kurzschlussschutz und Leckstrom. |  |
| Schwesternrufsignal       |                                                                                   |  |
| Betriebsmodus             | Relaisantrieb                                                                     |  |
| Elektrische Spezifikation | $\leqslant$ 60 W, $\leqslant$ 2 A, $\leqslant$ 36 V DC, $\leqslant$ 25 V AC       |  |
| Trennspannung             | > 1.500 V AC                                                                      |  |
| Aktionsmodus              | Normal geöffnet oder normal geschlossen (optional)                                |  |

# A.6 Drahtlosnetzwerk

| Normen           | IEEE 802.11 a/b/g/n/ac                                                                                                    |
|------------------|----------------------------------------------------------------------------------------------------|
| Modulationsmodus | BPSK, QPSK, QAM                                                                                                    |
| Betriebsfrequenz | 2412 MHz bis 2472 MHz<br>5.180 MHz bis 5.825 MHz                                                                                                    |
| Datenrate        | IEEE 802.11 a: 6 Mbps bis 54 Mbps<br>IEEE 802.11 b: 1 Mbps bis 11 Mbps<br>IEEE 802.11 g: 6 Mbps bis 54 Mbps<br>IEEE 802.11 n: MCS0 bis MCS7<br>IEEE 802.11 ac: MCS0 bis MCS8 |

| Übertragungsleistung                                         | < 20 dBm (CE-Anforderung: Erkennungsmodus – RMS)<br>< 30 dBm (FCC-Anforderung: Erkennungsmodus – PEAK)                                                                                                |
|--------------------------------------------------------------|----------------------------------------------------------------------------------------------------|
| Betriebsmodus                                                | Übertragen von Daten über Wireless Access Point (AP)                                                                                                    |
| Datensicherheit                                              | Normen:<br>WPA/WPA2 PSK,<br>WPA/WPA2 EAP,<br>WPA/WPA2 CCKM<br>EAP-Methoden:<br>LEAP, EAP-TTLS,<br>EAP-TLS,EAP-FAST,<br>PEAP-MS-CHAPv2,<br>PEAP-GTC, PEAP-TLS<br>Verschlüsselungsmodi:<br>TKIP und AES |
| Systemkapazität                                              | Anzahl der von einem einzelnen AP unterstützten Docks:<br>< 16                                                                                                    |
| Verzögerung der<br>Datenübertragung zwischen<br>Dock und CMS | Gesamtverzögerung der Datenübertragung zwischen Dock und CMS beträgt $\leqslant$ 8 s.                                                                                                    |
| Unterbrechungszahl und -zeit<br>zwischen Dock und CMS        | Gesamtdauer der Unterbrechungen<br>≤ 0,01 * Gesamtkommunikationszeit<br>(Test innerhalb von 24 Stunden, wobei 16 Docks 30 Mal<br>übertragen werden)                                                   |

# A.7 Betriebsumgebung

| Hostrechner                | AM3358ZCZ   |
|----------------------------|-------------|
| Primäre Programmiersprache | C&C++       |
| Betriebssystem             | Linux 3.2.0 |

Diese Seite wurde absichtlich frei gelassen.

## B.1 EMV

Das Gerät entspricht den Anforderungen gemäß IEC 60601-1-2: 2020.

## WARNUNG

- Die Verwendung von nicht vom Hersteller freigegebenem Zubehör kann zur Verschlechterung des Betriebsverhaltens des Geräts führen.
- Die Verwendung von anderen als den angegebenen Komponenten, Zubehörteilen, Sonden und Kabeln kann zu höheren Emissionen oder einer geringeren Störfestigkeit des Geräts führen.
- Bezüglich der elektromagnetischen Verträglichkeit bedarf dieses Gerät besonderer Vorsichtsmaßnahmen; es muss entsprechend den unten stehenden EMV-Angaben installiert und in Betrieb genommen werden.
- Die Verwendung dieses Geräts in der Nähe oder gestapelt mit anderen Geräten sollte vermieden werden, da dies zu unzulässigen Betriebsbedingungen führen kann. Wenn eine solche Verwendung erforderlich ist, sollten dieses Gerät und die anderen Geräte beobachtet werden, um sicherzustellen, dass sie korrekt funktionieren.
- Die Verwendung von Zubehör, Wandlern und Kabeln, die nicht vom Hersteller dieses Geräts freigegeben oder bereitgestellt werden, kann zu erhöhten elektromagnetischen Emissionen oder zu einer verminderten elektromagnetischen Störfestigkeit dieses Systems und zu unzulässigen Betriebsbedingungen führen.
- Ortsveränderliche HF-Kommunikationsgeräte (einschließlich Peripheriegeräte wie Antennenkabel und externe Antennen) sollten nicht näher als 30 cm (12 Zoll) an irgendeinem Teil des Geräts verwendet werden, einschließlich der vom Hersteller angegebenen Kabel. Andernfalls kann es zu einer Verschlechterung des Betriebsverhaltens dieses Systems kommen.
- Eine Störung dieses Geräts ist auch durch Geräte möglich, die den CISPR-Anforderungen entsprechen.
- Die Verwendung von tragbaren oder mobilen Kommunikationsgeräten kann sich negativ auf das Betriebsverhalten des Systems auswirken.
- Dieses Gerät ist nicht f
  ür den Einsatz in Wohnumgebungen vorgesehen und bietet m
  öglicherweise in solchen Umgebungen keinen ausreichenden Schutz gegen Funkinterferenzen.

Wenn das System in einer in Tabelle EMC-2, Tabelle EMC-3 und Tabelle EMC-4 aufgeführten elektromagnetischen Umgebung betrieben wird, bleibt die Sicherheit des Systems gewährleistet, und das System weist die folgenden wesentlichen Leistungsmerkmale auf:

- Betriebsmodus
- Funktion
- ALARMBEDINGUNGEN angesehen
- Gespeicherte Daten

#### Tabelle EMV-1

#### Richtlinien und Mindray Herstellererklärung – Elektromagnetische Emissionen

Das Gerät ist für den Betrieb in einer Umgebung mit folgenden elektromagnetischen Eigenschaften geeignet. Der Kunde bzw. Benutzer dieses Geräts muss sicherstellen, dass das System in einer solchen Umgebung betrieben wird.

| Emissionsprüfung                                                       | Konformität | Richtlinien zur elektromagnetischen<br>Umgebung                                                                                                    |
|------------------------------------------------------------------------|-------------|----------------------------------------------------------------------------------------------------|
| HF-Emissionen<br>CISPR 11                                              | Gruppe 1    | Das Gerät verwendet HF-Energie nur für<br>interne Funktionen. Die HF-Emissionen<br>des Systems sind daher sehr niedrig und<br>verursachen wahrscheinlich keine<br>Störungen bei sich in der Nähe<br>befindlichen elektronischen Geräten. |
| HF-Emissionen<br>CISPR 11                                              | Klasse A    | Das Gerät eignet sich für die Nutzung in<br>nahezu allen Einrichtungen, nicht jedoch                                                                                                    |
| Verursachung von<br>Oberschwingungsströmen<br>IEC 61000-3-2            | Klasse A    | mit direktem Anschluss an das öffentliche<br>Niederspannungsnetz zur Versorgung von<br>Wohngebäuden.                                                                                                    |
| Verursachung von<br>Spannungsschwankungen/<br>Flicker<br>IEC 61000-3-3 | Konformität |                                                                                                    |

#### Tabelle EMV-2

#### Richtlinien und Mindray Herstellererklärung – Elektromagnetische Störfestigkeit

Das Gerät ist für den Betrieb in einer Umgebung mit folgenden elektromagnetischen Eigenschaften geeignet. Der Kunde bzw. Benutzer dieses Geräts muss sicherstellen, dass das System in einer solchen Umgebung betrieben wird.

| Verträglich-<br>keitstest                                | IEC 60601 –<br>Prüfpegel                                                                                                    | Erfüllungsstufe                                                                                                    | Richtlinien zur<br>elektromagnetischen<br>Umgebung                                                                                                    |
|----------------------------------------------------------|----------------------------------------------------------------------------------------------------|----------------------------------------------------------------------------------------------------|----------------------------------------------------------------------------------------------------|
| Elektrostatische<br>Entladung (ESD)<br>IEC 61000-4-2     | ± 8 kV Kontakt<br>± 2 kV, ± 4 kV, ± 8 kV,<br>± 15 kV Luft                                                                   | ± 8 kV Kontakt<br>± 2 kV, ± 4 kV, ± 8 kV,<br>± 15 kV Luft                                                                   | Fußböden müssen aus<br>Holz, Beton oder<br>Keramikfliesen bestehen.<br>Falls Fußböden mit<br>synthetischen<br>Materialien bedeckt sind,<br>muss die relative<br>Luftfeuchtigkeit<br>mindestens 30 %<br>betragen. |
| Schnelle transiente<br>Störgrößen/Burst<br>IEC 61000-4-4 | ± 2 kV auf<br>Spannungsversor-<br>gungsleitungen<br>± 1 kV auf Ein- und<br>Ausgangsleitungen                                | ± 2 kV auf<br>Spannungsversor-<br>gungsleitungen<br>± 1 kV auf Ein- und<br>Ausgangsleitungen                                | Die Qualität der<br>Netzspannung muss der<br>einer üblichen<br>gewerblichen<br>Umgebung oder                                                                                                    |
| Stoßspannungen<br>IEC 61000-4-5                          | $\pm$ 0,5 kV; $\pm$ 1 kV<br>Leitung(en) zu<br>Leitung(en)<br>$\pm$ 0,5 kV; $\pm$ 1 kV,<br>$\pm$ 2 kV Leitung(en)<br>zu Erde | $\pm$ 0,5 kV; $\pm$ 1 kV<br>Leitung(en) zu<br>Leitung(en)<br>$\pm$ 0,5 kV; $\pm$ 1 kV,<br>$\pm$ 2 kV Leitung(en)<br>zu Erde | Krankenhausumgebung<br>entsprechen.                                                                                                    |

| Spannungs-<br>einbrüche,<br>Kurzzeitunter-<br>brechungen und<br>Spannungs-<br>schwankungen in<br>Stromversorgungs-<br>Eingangs-<br>spannungen<br>IEC 61000-4-11 | 0 % U <sub>T</sub> ; für 0,5 Zyklus<br>Bei 0°, 45°, 90°, 135°,<br>180°, 225°, 270° und<br>315°<br>0 % U <sub>T</sub> für 1 Zyklus<br>und 70 % U <sub>T</sub> für<br>25/30 Zyklen<br>0 % U <sub>T</sub> für 250/<br>300 Zyklen | 0 % U <sub>T</sub> ; für 0,5 Zyklus<br>Bei 0°, 45°, 90°, 135°,<br>180°, 225°, 270° und<br>315°<br>0 % U <sub>T</sub> für 1 Zyklus<br>und 70 % U <sub>T</sub> für<br>25/30 Zyklen<br>0 % U <sub>T</sub> für 250/<br>300 Zyklen | Die Qualität der<br>Netzspannung muss der<br>einer üblichen<br>gewerblichen<br>Umgebung oder<br>Krankenhausumgebung<br>entsprechen. Falls der<br>Benutzer unseres<br>Produkts einen<br>fortgesetzten Betrieb bei<br>Stromausfällen fordert,<br>empfehlen wir, das<br>Produkt über eine<br>unterbrechungsfreie<br>Stromversorgung oder |  |
|----------------------------------------------------------------------------------------------------|----------------------------------------------------------------------------------------------------|----------------------------------------------------------------------------------------------------|----------------------------------------------------------------------------------------------------|--|
| Magnetfelder mit<br>energietechnischen<br>Frequenzen<br>(50/60 Hz)<br>IEC 61000-4-8                                                                             | 30 A/m                                                                                                    | 30 A/m                                                                                                    | mit Akku zu betreiben.<br>Magnetfelder mit<br>energietechnischen<br>Frequenz müssen den<br>charakteristischen<br>Pegeln in einer üblichen<br>gewerblichen<br>Umgebung oder<br>Krankenhausumgebung<br>entsprechen.                                                                                                    |  |
| Hinweis: U <sub>T</sub> ist die Wechselstrom-Netzspannung vor der Anwendung des Prüfpegels.                                                                     |                                                                                                    |                                                                                                    |                                                                                                    |  |

#### Tabelle EMV-3

#### Leitlinien und Herstellererklärung – Elektromagnetische Verträglichkeit

Das Gerät ist für den Betrieb in einer Umgebung mit den angegebenen elektromagnetischen Eigenschaften geeignet. Der Kunde oder Benutzer des Geräts muss dafür sorgen, dass es in einer Umgebung wie unten beschrieben betrieben wird.

| IEC 60601 –<br>Prüfpegel                                                        | Erfüllungs-<br>stufe                                                                                                    | Richtlinien zur elektromagnetischen<br>Umgebung                                                                                                    |
|---------------------------------------------------------------------------------|----------------------------------------------------------------------------------------------------|----------------------------------------------------------------------------------------------------|
| 3 Vrms<br>150 kHz bis<br>80 MHz                                                 | 3 Vrms<br>150 kHz bis<br>80 MHz                                                                                                    | Ortsveränderliche und mobile HF-<br>Kommunikationsgeräte sollten nicht<br>näher zu irgendeinem Teil des Geräts inkl.<br>Kabeln als im empfohlenen Trennabstand<br>verwendet werden, der sich anhand der<br>für die Frequenz des Senders<br>anwendbaren Gleichung errechnet.<br>Empfohlener Trennabstand:<br>$d = 1.2\sqrt{P}$                                                                                                    |
| 6 Vrms<br>In ISM-<br>Bändern <sup>a</sup><br>zwischen<br>0,15 MHz und<br>80 MHz | 6 Vrms<br>In ISM-<br>Bändern <sup>a</sup><br>zwischen<br>0,15 MHz<br>und 80 MHz                                                                               | $d = 2\sqrt{P}$                                                                                                    |
| 3 V/m<br>80 MHz bis<br>2,7 GHz                                                  | 3 V/m<br>80 MHz bis<br>2,7 GHz                                                                                                    | $d = 1.2\sqrt{P} \text{ so MHz bis 200 MHz}$<br>$d = 2.3\sqrt{P} \text{ so MHz bis 2,7 GHz}$<br>wobei P die maximale Sendeleistung des<br>Senders in Watt (W) nach<br>Herstellerangaben und d der<br>empfohlene Abstand in Metern (m) ist.<br>Die Feldstärken fester HF-Sender, wie<br>durch eine elektromagnetische<br>Standortüberprüfung <sup>b</sup> ermittelt, sollten<br>unter den gesetzlich zulässigen Werten<br>jedes Frequenzbereichs <sup>c</sup> liegen.<br>Interferenzen können in der Nähe von<br>Geräten auftreten, die mit dem<br>folgenden Symbol gekennzeichnet sind:<br>$\left(\left((\bullet)\right)\right)$ |
|                                                                                 | IEC 60601 -<br>Prüfpegel<br>3 Vrms<br>150 kHz bis<br>80 MHz<br>6 Vrms<br>In ISM-<br>Bändern <sup>a</sup><br>zwischen<br>0,15 MHz und<br>80 MHz bis<br>2,7 GHz | IEC 60601 -Erfüllungs-SVms<br>150 kHz bis3 Vrms<br>150 kHz bis6 Vrms<br>In ISM-<br>Bänderna<br>2wischen<br>0,15 MHz und6 Vrms<br>In ISM-<br>Bänderna<br>zwischen<br>2,7 GHz3 V/m<br>80 MHz bis<br>2,7 GHz3 V/m<br>80 MHz bis<br>2,7 GHz                                                                                                    |

elektromagnetische Leitung wird durch Absorption und Reflexion von Strukturen, Gegenständen und Menschen beeinflusst. <sup>a</sup> Die ISM-Bänder (Industrie, Wissenschaft und Medizin) zwischen 150 kHz und 80 MHz sind 6,765 MHz bis 6,795 MHz, 13,553 MHz bis 13,567 MHz, 26,957 MHz bis 27,283 MHz und 40,66 MHz bis 40,70 MHz. Die Amateurfunkbänder zwischen 0,15 MHz und 80 MHz sind 1,8 MHz bis 2,0 MHz, 3,5 MHz bis 4,0 MHz, 5,3 MHz bis 5,4 MHz, 7 MHz bis 7,3 MHz, 10,1 MHz bis 10,15 MHz, 14 MHz bis 14,2 MHz, 18,07 MHz bis 18,17 MHz, 21,0 MHz bis 21,4 MHz, 24,89 MHz bis 24,99 MHz, 28,0 MHz bis 29,7 MHz und 50,0 MHz bis 54,0 MHz.

<sup>b</sup> Feldstärken von festen Sendern, wie Sendestationen für Funktelefone (mobil/drahtlos) und Funkgeräte, Amateurfunk, Mittel- und Kurzwellen- sowie TV-Sender können nicht mit Genauigkeit vorhergesagt werden. Für die Einschätzung der elektromagnetischen Umgebung aufgrund fester HF-Sender sollte eine elektromagnetische Standortbeurteilung in Betracht gezogen werden. Wenn die am Einsatzort des Geräts gemessene Feldstärke die anwendbare HF-Konformitätsstufe überschreitet, sollte das Gerät an diesem Ort auf normalen Betrieb hin überwacht werden. Falls ein abnormales Betriebsverhalten festgestellt wird, sind weitere Maßnahmen erforderlich, z. B. eine neue Ausrichtung oder Platzierung des Geräts.

<sup>c</sup> In den Frequenzbereichen von 150 kHz bis 80 MHz sollten die Feldstärken weniger als 3 V/m betragen.

#### Tabelle EMV-4

#### Richtlinien und Mindray Herstellererklärung – Elektromagnetische Störfestigkeit

Das Gerät ist für den Betrieb in einer Umgebung mit folgenden elektromagnetischen Eigenschaften geeignet. Der Kunde bzw. Benutzer dieses Geräts muss sicherstellen, dass das System in einer solchen Umgebung betrieben wird.

| Verträglich-   | IEC 60601 –                                      | Erfüllungsstufe                                  | Richtlinien zur     |
|----------------|--------------------------------------------------|--------------------------------------------------|---------------------|
| keitstest      | Prüfpegel                                        |                                                  | elektromagnetischen |
| Gestrahlte     | 65 A/m                                           | 65 A/m                                           | /                   |
| Felder im      | 134,2 kHz                                        | 134,2 kHz                                        |                     |
| Nahbereich     | Pulsmodulation                                   | Pulsmodulation                                   |                     |
| IEC 61000-4-39 | 2,1 kHz                                          | 2,1 kHz                                          |                     |
|                | 7,5 A/m<br>13,56 MHz<br>Pulsmodulation<br>50 kHz | 7,5 A/m<br>13,56 MHz<br>Pulsmodulation<br>50 kHz |                     |

#### Tabelle EMC-5: Testspezifikationen und Mindestabstände

#### Empfohlener Abstand des Geräts zu ortsveränderlichen und mobilen HF-Kommunikationsgeräten

Das Gerät ist zum Gebrauch in einer elektromagnetischen Umgebung vorgesehen, die auf HF-Störausstrahlungen kontrolliert wird. Der Kunde bzw. der Anwender des Geräts kann zur Vermeidung von elektromagnetischen Interferenzen beitragen, indem er für den im Folgenden empfohlenen Mindestabstand zwischen ortsveränderlichen und mobilen HF-Kommunikationsgeräten (Sendern) und dem Gerät sorgt, der der maximalen Ausgangsleistung der Kommunikationsgeräte entspricht. Ortsveränderliche und mobile HF-Kommunikationsgeräte (z. B. Funkgeräte, Mobiltelefone, schnurlose Telefone und ähnliche Geräte) sollten in keinem geringeren Abstand zu diesem Gerät, einschließlich Kabeln, verwendet werden als mit der folgenden Methode bestimmt:

| Prüffre-<br>quenz<br>(MHz) | Band<br>(MHz)      | Service                                                          | Modulation                                                                   | Maximale<br>Leistung<br>(W) | Abstand<br>(m) | Störfestig-<br>keitsprüf-<br>pegel (V/m) |
|----------------------------|--------------------|------------------------------------------------------------------|------------------------------------------------------------------------------|-----------------------------|----------------|------------------------------------------|
| 385                        | 380 bis 390        | TETRA 400                                                        | Pulsmodulation<br>18 Hz                                                      | 1,8                         | 0,3            | 27                                       |
| 450                        | 430 bis 470        | GMRS 460<br>FRS 460                                              | FM ± 5 kHz<br>Abweichung<br>1 kHz Sinus                                      | 2                           | 0,3            | 28                                       |
| 710                        | 704 bis 787        | LTE-                                                             | Pulsmodulation                                                               | 0,2                         | 0,3            | 9                                        |
| 745                        |                    | Band 13,17                                                       | 217 Hz                                                                       |                             |                |                                          |
| 780                        |                    |                                                                  |                                                                              |                             |                |                                          |
| 810                        | 800 bis 960        | 50 GSM 800/                                                      | M 800/ Pulsmodulation<br>), 18 Hz<br>RA 800,<br>N 820,<br>MA 850,<br>-Band 5 | 2                           | 0,3            | 28                                       |
| 870                        |                    | 900,<br>TETRA 800,                                               |                                                                              |                             |                |                                          |
| 930                        |                    | IDEN 820,<br>CDMA 850,<br>LTE-Band 5                             |                                                                              |                             |                |                                          |
| 1720                       | 1.700 bis          | GSM 1800,                                                        | Pulsmodulation<br>217 Hz                                                     | 2                           | 0,3            | 28                                       |
| 1845                       | 1.990              | GSM 1900,                                                        |                                                                              |                             |                |                                          |
| 1970                       |                    | DECT, LTE-<br>Band 1, 3,<br>4, 25, UMTS                          |                                                                              |                             |                |                                          |
| 2450                       | 2.400 bis<br>2.570 | Bluetooth,<br>WLAN,<br>802.11 b/g/n,<br>RFID 2450,<br>LTE-Band 7 | Pulsmodulation<br>217 Hz                                                     | 2                           | 0,3            | 28                                       |

| 5240 | 5.100 bis | WLAN,       | Pulsmodulation | 0,2 | 0,3 | 9 |
|------|-----------|-------------|----------------|-----|-----|---|
| 5500 | 5.800     | 802.11 d/fi | 217 П2         |     |     |   |
| 5785 |           |             |                |     |     |   |

#### Tabelle EMV-6

#### Empfohlener Abstand des Geräts zu ortsveränderlichen und mobilen HF-Kommunikationsgeräten

Das Gerät ist zum Gebrauch in einer elektromagnetischen Umgebung vorgesehen, die auf HF-Störausstrahlungen kontrolliert wird. Der Kunde bzw. der Anwender des Geräts kann zur Vermeidung von elektromagnetischen Interferenzen beitragen, indem er für den im Folgenden empfohlenen Mindestabstand zwischen ortsveränderlichen und mobilen HF-Kommunikationsgeräten (Sendern) und diesem Gerät sorgt. Der empfohlene Abstand ist von der maximalen Ausgangsleistung der entsprechenden Kommunikationsgeräte abhängig.

| Maximale<br>Nennausgangs-              | Trennabstand entsprechend der Senderfrequenz          |                                                       |                                            |                                             |  |
|----------------------------------------|-------------------------------------------------------|-------------------------------------------------------|--------------------------------------------|---------------------------------------------|--|
| leistung des<br>Senders in<br>Watt (W) | 150 kHz bis<br>80 MHz<br>Außerhalb von<br>ISM-Bändern | 150 kHz bis<br>80 MHz<br>Innerhalb von<br>ISM-Bändern | 80 MHz bis<br>800 MHz<br>$d = 1.2\sqrt{P}$ | 800 MHz bis<br>2,7 GHz<br>$d = 2.3\sqrt{P}$ |  |
|                                        | $d = 1.2\sqrt{P}$                                     | $d = 2\sqrt{P}$                                       |                                            |                                             |  |
| 0,01                                   | 0,12                                                  | 0,2                                                   | 0,12                                       | 0,23                                        |  |
| 0,1                                    | 0,38                                                  | 0,64                                                  | 0,38                                       | 0,73                                        |  |
| 1                                      | 1,2                                                   | 2                                                     | 1,2                                        | 2,3                                         |  |
| 10                                     | 3,8                                                   | 6,4                                                   | 3,8                                        | 7,3                                         |  |
| 100                                    | 12                                                    | 20                                                    | 12                                         | 23                                          |  |

Für Sender mit einer oben nicht aufgeführten maximalen Ausgangsleistung kann der empfohlene Trennabstand in Metern (m) mithilfe der Gleichung bestimmt werden, die für die Senderfrequenz gilt. Dabei ist P die maximale Nennausgangsleistung des Senders in Watt (W) gemäß Senderhersteller.

Hinweis 1: Bei 80 MHz und 800 MHz gilt der höhere Frequenzbereich.

Hinweis 2: Diese Richtlinien gelten möglicherweise nicht in allen Situationen. Die elektromagnetische Leitung wird durch Absorption und Reflexion von Strukturen, Gegenständen und Menschen beeinflusst.

Informationen zu verwendeten Kabeln:

| ANSCHLUSS Nr. | Bezeichnung                                         | Kabellänge<br>(m) | Kabel<br>abgeschirmt (J/N) | Bemerkung |
|---------------|-----------------------------------------------------|-------------------|----------------------------|-----------|
| 1             | Netzkabel                                           | 2,5               | Ν                          | /         |
| 2             | Verlängerungs-<br>Kommunikationska<br>bel des Docks | 10                | N                          | /         |

# B.2 Einhaltung der Funk-Richtlinie

Weitere Informationen zu den HF-Parametern finden Sie unter A.6 Drahtlosnetzwerk.

# CE

Das in diesem Produkt enthaltene Funkgerät entspricht den einschlägigen Vorschriften und sonstigen relevanten Bestimmungen der Richtlinie 2014/53/EG.

## WARNUNG

 Halten Sie einen Abstand von mindestens 20 cm zum Gerät ein, wenn die WLAN-Funktion eingeschaltet ist. Diese Seite wurde absichtlich frei gelassen.

| Abkürzung  | Vollständige Bezeichnung                                                                                  |
|------------|----------------------------------------------------------------------------------------------------|
| AC         | Wechselstrom                                                                                              |
| Anti-Bolus | Anti-Bolus                                                                                                |
| BOLUS      | Bolus                                                                                                    |
| CCU (CICU) | Cardiac Intensive Care Unit, Herz-Intensivstation                                                         |
| CE         | Conformité Européenne, Europäische Konformität                                                            |
| CISPR      | International Special Committee on Radio Interference, Internationales<br>Sonderkomitee für Funkstörungen |
| CPU        | Central Processing Unit, Prozessor oder Zentrale Verarbeitungseinheit                                     |
| DC         | Direct Current, Gleichstrom                                                                               |
| DERS       | Dose Error Reduction Systems, Dosierungsfehler-Reduktionssystem                                           |
| DPS        | Dynamic Pressure System, Dynamisches Drucksystem                                                          |
| EWG        | Europäische Wirtschaftsgemeinschaft                                                                       |
| EMV        | Elektromagnetische Verträglichkeit                                                                        |
| EMI        | Elektromagnetische Interferenz                                                                            |
| EtO        | Ethylenoxid                                                                                               |
| ITS        | Intensivstation                                                                                           |
| ID         | Identifikation                                                                                            |

| Abkürzung | Vollständige Bezeichnung                                                                         |  |  |
|-----------|--------------------------------------------------------------------------------------------------|--|--|
| IEC       | International Electrotechnical Commission, Internationale<br>Elektrotechnische Kommission        |  |  |
| IEEE      | Institute of Electrical and Electronic Engineers, Institut der Elektro- und Elektronikingenieure |  |  |
| ISO       | Internationale Organisation für Normung                                                          |  |  |
| IV        | Intravenös                                                                                       |  |  |
| KVO       | Keep Vein Open, Vene offenhalten                                                                 |  |  |
| LED       | Light Emitting Diode, Leuchtdiode                                                                |  |  |
| Max       | Maximum                                                                                          |  |  |
| MDD       | Medical Device Directive, Medizinprodukte-Richtlinie                                             |  |  |
| Min       | Minimum                                                                                          |  |  |
| MRT       | Magnetresonanztomografie                                                                         |  |  |
| k. A.     | keine Angaben                                                                                    |  |  |
| OR        | Operating Room, Operationssaal                                                                   |  |  |
| SN        | Seriennummer                                                                                     |  |  |
| USB       | Universal Serial Bus                                                                             |  |  |
| VTBI      | Volume To Be Infused, Infusionsvolumen                                                           |  |  |

# **D** Konformitätserklärung

| Declaration of Conformity-V1.0                                                                                                    |                                                                            |                                |  |
|----------------------------------------------------------------------------------------------------|----------------------------------------------------------------------------|--------------------------------|--|
| Declaration of Conformity <b>(                                   </b>                                                                                                    |                                                                            |                                |  |
| Manufacturer:                                                                                                    | Shenzhen Mindray Scientific Co., Ltd.                                      |                                |  |
| Address                                                                                                    | 6/F, Bldg 2, 1203 Nanhuan Avenue, Yutang Block, Guangming District, 518106 |                                |  |
|                                                                                                    | Shenzhen, P. R. China                                                      |                                |  |
| EC-Representative:                                                                                                    | Shanghai International Holding Corp. GmbH (Europe)                         |                                |  |
| Address                                                                                                    | Eiffestraße 80, 20537 Hamburg, Germany                                     |                                |  |
| Product:                                                                                                    | Infusion Supervision System                                                |                                |  |
| Model:                                                                                                    | BeneFusion nDS, BeneFusion nDS ex                                          |                                |  |
|                                                                                                    | BeneFusion eDS, BeneFusion eDS ex                                          |                                |  |
| 2014/53/EU concerning radio equipment. All supporting documentation is retained under the premises of the manufacturer.                                                     |                                                                            |                                |  |
| EN 60601-1:2006+A1:2013+A2:2021                                                                                                    |                                                                            | EN 60601-1-2:2015/A1:2021      |  |
| <b>EN IEC 62311:2020</b>                                                                                                    |                                                                            | 🖾 ETSI EN 301 489-1 V2.2.3     |  |
| ⊠ 301 489-17 V3.2.4                                                                                                    |                                                                            | ⊠ ETSI EN 300 328 V2.2.2       |  |
| 🖾 ETSI EN 301 893 V2.1.1                                                                                                    |                                                                            | ⊠ EN IEC 62368-1:2020+A11:2020 |  |
| Place, Date of Issue: Shenzhen,<br>Signature: Bou Manuag 2034. 9.13<br>Name of Authorized Signatory: Bai Yanhong<br>Position Held in Company: Manager, Technical Regulation |                                                                            |                                |  |

Diese Seite wurde absichtlich frei gelassen.

Art.-Nr.: 046-029337-00(1.0)